# IQVideo Lecture Capture System

LCS710 PRO

—User Manual——

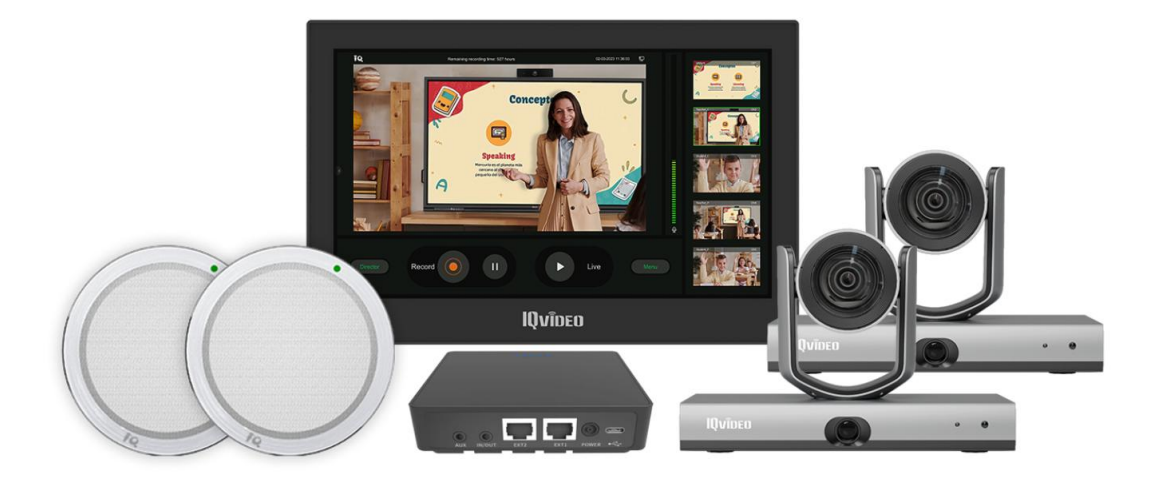

## Attention

This manual introduces functions, installations, and operations for the device. Please read it carefully before installation and use.

1. To prevent damage to this product or any product connected to it, use this device within the specified range.

Do not expose the product to rain or moisture.

Do not open the case in case of the risk of electric shock. Installation and maintenance should only be carried out by qualified electricians.

Do not use the product beyond the specified temperature, humidity, or power supply specifications.

2.Electrical safety. Installation and use of this product must strictly comply with local electrical safety standards.

3. Avoid damage to the product caused by heave pressure, strong vibration, or Immersion during transportation, storage, and installation.

4. Install with Caution

The housing of this product is made of organic materials. Do not expose it to any liquid, gas, or solids which may corrode the housing.

Do not power on before completing the installation.

Do not disassemble the product without permission. This product contains no parts that can be maintained by users themselves. Any damage caused by the user without permission is not covered by warranty.

## Contents

| Chapter 1 System Components                     | 3  |
|-------------------------------------------------|----|
| Chapter 2 Installation Preparation              | 4  |
| Chapter 3 Device Connection                     | 6  |
| Chapter 4 Auto-Tracking Setting                 | 7  |
| Chapter 5 PTZ Control Settings                  | 16 |
| Chapter 6 Live Streaming                        | 17 |
| Chapter 7 Director View Control                 | 20 |
| Chapter 8 Recording Settings                    |    |
| Chapter 9 Customize Lecture                     | 22 |
| Chapter 10 Station Operation Guidance           | 24 |
| Chapter 11 Microphone & Mixer Utilization Guide | 29 |
| Chapter 12 Diagrams of Bracket                  | 32 |

### **Chapter 1 System Components**

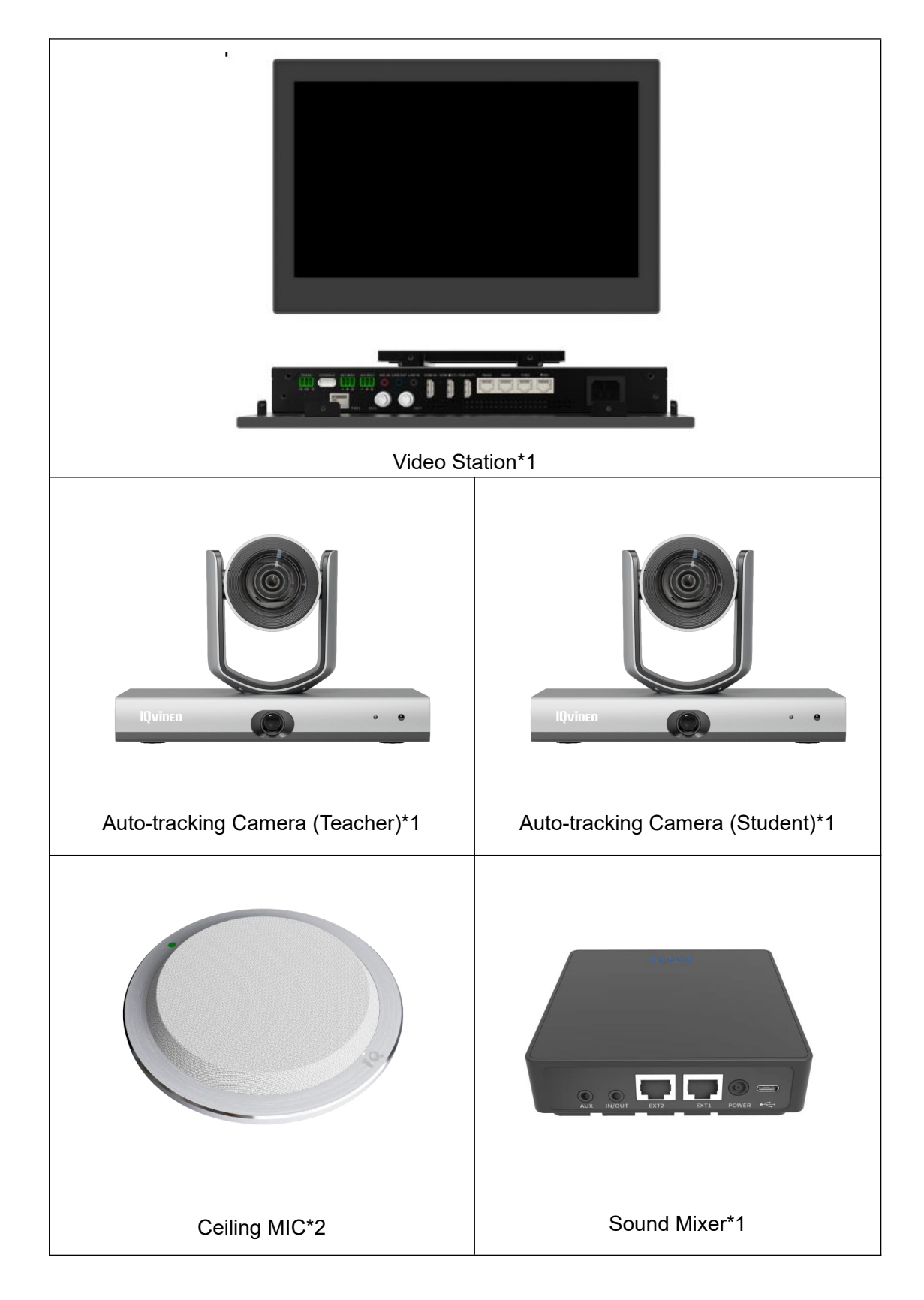

### **Chapter 2 Installation Preparation**

Before setting, prepare your computer (with tracking and debugging software installed), video station, tracking camera, and ceiling microphone.

There are two tracking cameras: the teacher camera and the student camera. Default IP address of teacher camera: 192.167.32.65, default IP address of student camera: 192.167.32.66. The installation height should range from 2.2 m to 2.5 m.

Connect all devices and network cables, ensure that all devices are on the same LAN, and prepare the Settings.

### [Installation Diagram]

Scene1: 2 microphones for teacher. (focus on teachers' voice).

Student using handheld microphone.

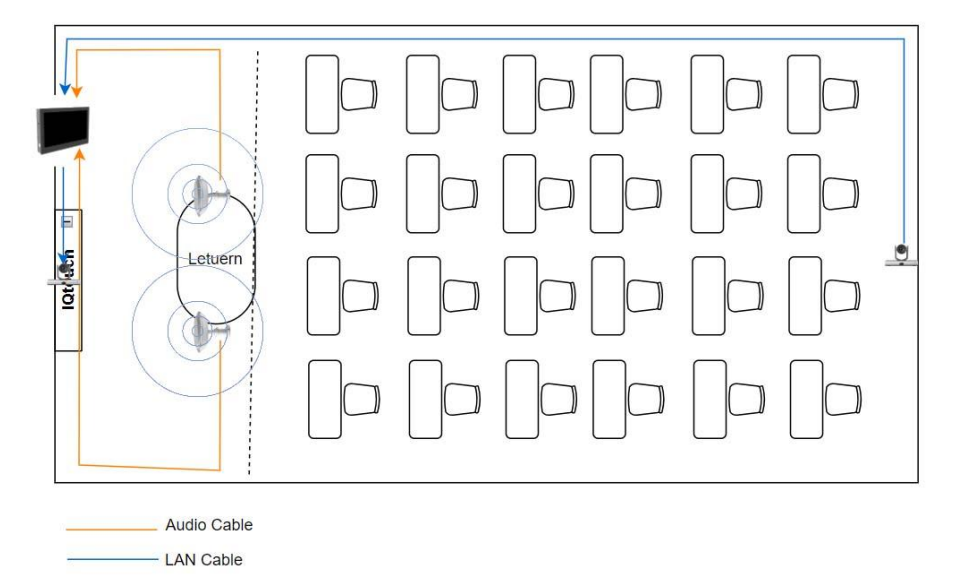

### 1. Distance:

Microphone best pick up range is 5 meters within the cardioid polar shape as picture shows belong: (Omnidirectional microphone have better performance when **head of mic towards the speaker**).

### 2. Height:

If you hang mics in the ceiling, the **height suggests as close to the speaker** as possible

(as low as possible without impact camera vision).

If you install in the lectern, microphone install as close to the mouth of the

**speaker** as possible. Both mic not higher than 2.5 meters.

3. Angle:

Measure the teachers' major movement area, **adjust angle of microphone head towards the voice source.** Microphone pick up range should cover the major path of teacher's movement.

4. Position:

Both mics installed in the middle of the lectern area.(teachers' movement area).

### [Installation Diagram]

Scene2: 1 microphone for teacher, 1 microphone for student. (Both teacher and student voice would be picked).

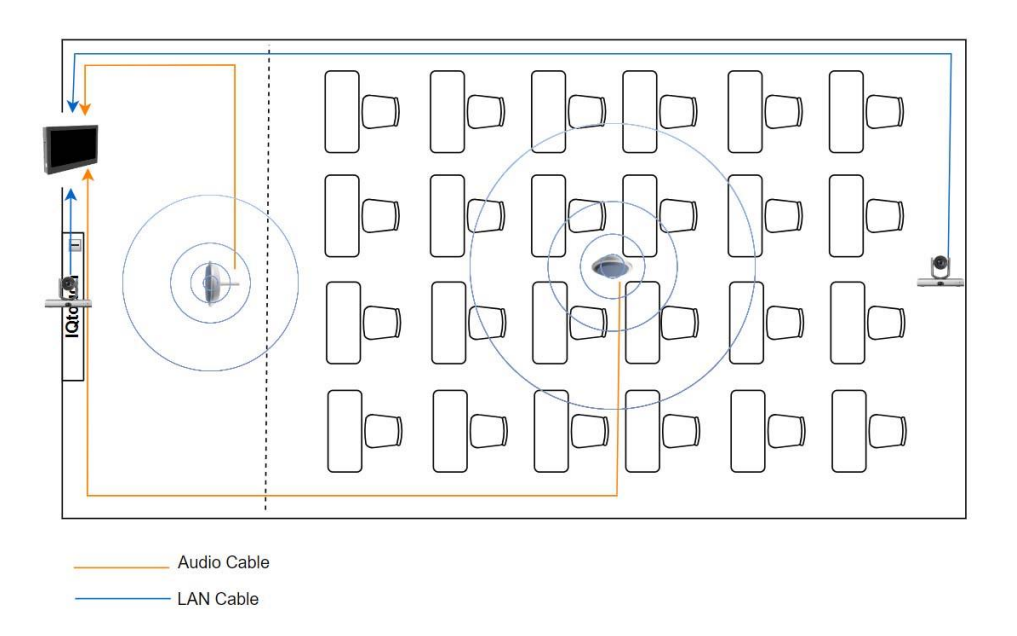

Attention:

(If only use one mic for student voice pick up, better use under classroom size within 100 square meters.)

- **1. Height:** Both mic not higher than 2.5 meters.
- 2. Angle: Towards the ground.
- 3. Distance: best within 5 meters pick up range.
- 4. Position: In the middle of the students.

### **Chapter 3 Device Connection**

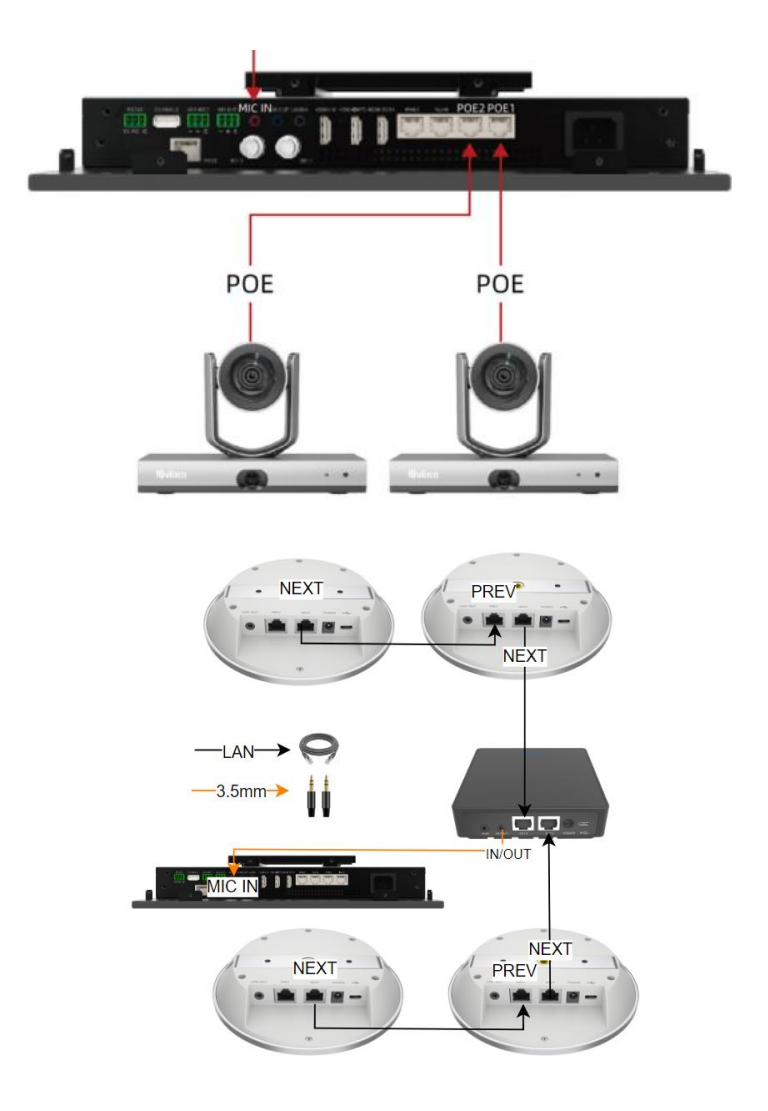

### **Pre-setting Steps:**

- 1. Add one Ethernet network IP to PC:
  - IP: 192.167.32.100
  - Subnet: 255.255.255.0
- 2. Connect PC to the POE3 port of the station.

### **Connection Wire Requirements:**

1. Network cable: Different deployment environments require different types of network cables. The more complex the environment, the better the quality of the network cable used. Theoretically Cat5 is enough.

2. Audio cable: 3.5mm, double circles, three sections

### **Chapter 4 Auto-Tracking Setting**

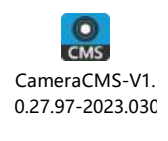

Software: CameraCMS

### 4.1 Camera connection

1. When we open the tool, we see the following interface. At this time, we need to add the camera. Click Start search

| Operate Management       Ng mode Playback       Method Playback       Method Playback       Method Playback       Pelpine         1       Add device       IP       Serial No       Type       Version       Pilter         Nichmane       IP       Serial No       Type       Version       ConnectStatus       III         Nichmane       IP       Serial No       Type       Version       ConnectStatus       IIIIIIIIIIIIIIIIIIIIIIIIIIIIIIIIIIII                                                                                           |                        |            |                   |              |             | NET CPU RAM 0 | 9:57:49 ? 🗕 🗆 💙 | C |
|----------------------------------------------------------------------------------------------------|------------------------|------------|-------------------|--------------|-------------|---------------|-----------------|---|
| Device for Management       Mgr. 0       Online.0         * Add device       ® Delele       \$2 Remote configuration       Filter         Nichnase       IP       Serial No.       Type       Version       ConnectStatus         Nichnase       IP       Serial No.       Type       Version       ConnectStatus         Online Device       Search.0              + Add to chent       Modify methnio       © Refresh         Upprade       Filter         IP       Serial No.       NUC       WIFI       Berice Name       Type       Version | 🗐 Device Management    | Main View  | ▶ Remote Playback |              |             |               | Help info       |   |
| + Add device in Delete in Delete in Remote configuration     Nichnane IP Serial No. Type Version ConnectStatus     None Version ConnectStatus     Online Device Search-U     + Add to client Modify netimo C. Refresh Satissanch Upgrade Fiter     IP Sarial No. NAC VIFI Device Nase Type Version                                                                                                    | Device for Management  | Mgr:0      | Online:0          |              |             |               |                 |   |
| Nichause IP Seriel No. Type Version ConnectStatus<br>Contine Device Search.0<br>+ Add to client ⊠ Modify netm10                                                                                                    | + Add device 🏻 🎰       |            |                   |              |             | Fi            |                 |   |
| Online Device Sear-d.0<br>+ Add to client ☑ Modify netmio ⓒ Refresh 	 Upgrade Filter<br>IF Sarial No. MAC WIFI Device Name Type Version                                                                                                    | Nickname               |            | Serial No.        | Туре         |             |               |                 |   |
| Online Device     Search.0       + Add to client     ☑ Modify netinfo       IF     Sarial No.       MAC     WIFI     Davice Name     Type     Version                                                                                                    |                        |            |                   |              |             |               |                 |   |
| Online Device       Search. 0         + Add to client       ⊠ Modify netimio       Q Refresh         IP       Serial No.       MuC       WIFI       Device Name       Type       Version                                                                                                    |                        |            |                   |              |             |               |                 |   |
| Online Device       Search. 0         + Add to client       Modify netration         IP       Sarial No.         MAC       WIFI         Device Name       Type         Version                                                                                                    |                        |            |                   |              |             |               |                 |   |
| Online Device     Search.0       + Add to client     ☑ Modify netinfo       CP. Refresh     Q. Startsearch       IP     Sarial No.       MAC     WIFI       Davice Name     Type                                                                                                    |                        |            |                   |              |             |               |                 |   |
| Online Device Search-O<br>+ Add to client I Modify netinfo C Refresh Start search Upgrade Fitter<br>IP Serial No. MAC VIFI Device Name Type Version                                                                                                    |                        |            |                   |              |             |               |                 |   |
| Online Device     Search: 0       + Add to client     Modify netinfo       IP     Sarial No.       MAC     WIFI       Device Name     Type       Version                                                                                                    |                        |            |                   |              |             |               |                 |   |
| Online Device Search:0<br>+ Add to client Modify netratio<br>IF Serial No. MAC WIFI Device Name Type Version                                                                                                    |                        |            |                   |              |             |               |                 |   |
| Online Device     Search: 0       + Add to client     C Refresh       IP     Serial No.       MMC     WIFI       Device Name     Type       Version                                                                                                    |                        |            |                   |              |             |               |                 |   |
| Online Device     Search: 0       + Add to client     Modify netinifo     P. Refresh       IP     Sarial No.     MAC     WIFI     Device Name     Type     Version                                                                                                    |                        |            |                   |              |             |               |                 |   |
| Online Device     Search: 0       + Add to client     If Modify nethnio     C Refresh     Iter       IP     Serial No.     MAC     WIFI     Device Name     Type     Version                                                                                                    |                        |            |                   |              |             |               |                 |   |
| Online Device     Search:0       + Add to client     IModify netime       IP     Serial No.       MAC     VIFI       Device Name     Type                                                                                                    |                        |            |                   |              |             |               |                 |   |
| + Add to client 🗹 Modify netinfo C Refresh Q Start search Upgrade Filter<br>IP Sarial No. MAC VIFI Device Name Type Version.                                                                                                    | Online Device Search:0 |            |                   |              |             |               |                 |   |
| IP Serial No. MAC WIFI Device Name Type Version                                                                                                    |                        |            |                   | Start search |             | Upgrade Fil   |                 |   |
|                                                                                                    |                        | Serial No. | MAC               | WIFI         | Device Name | Туре          |                 |   |
|                                                                                                    |                        |            |                   |              |             |               |                 |   |
|                                                                                                    |                        |            |                   |              |             |               |                 |   |
|                                                                                                    |                        |            |                   |              |             |               |                 |   |
|                                                                                                    |                        |            |                   |              |             |               |                 |   |

2. And then we can see the camera information appearing here.

| Online ( | Device Search: | 2                |               |               |      |             |                |         |
|----------|----------------|------------------|---------------|---------------|------|-------------|----------------|---------|
|          |                | 🗹 Modify netinfo | C Refresh     | 🔍 Stop s      |      |             | Upgrade Filter |         |
|          |                | Serial No.       | MAC           |               | WIFI | Device Name | Type           | Version |
|          | 192.167.32.65  | 7556X302MLOR     | 2UV327W4 0G:0 | 4:05:0F:46:99 |      |             |                | 1.0.40  |
|          | 192.167.32.66  | J2E54102MLOM     | US5X464 00:0  |               |      |             |                | 1.0.40  |

3. Select the camera and add it to the Camera client list so we can proceed. Select camera-> Add to client->Add

|                       |                                                          |                      |        | NE          | CPU RAM 09:40:44 | ? <b>_</b> 🗆 X |
|-----------------------|----------------------------------------------------------|----------------------|--------|-------------|------------------|----------------|
| 🖘 Device Management   | 📭 Main View ▶ 🕅                                          | Remote Playback      |        |             |                  | Help info      |
| Device for Management | Mgr:1 On                                                 |                      |        |             |                  |                |
| + Add device          |                                                          |                      |        |             |                  |                |
| Nickname              |                                                          | Serial No.           |        |             |                  | atus           |
| 001                   | 192. 167. 32. 65                                         | 7556X302ML0RQUV327W4 |        | 1.0.40      | connected        |                |
|                       |                                                          | Add                  | ×      | 1           |                  |                |
|                       |                                                          |                      |        |             |                  |                |
|                       |                                                          |                      |        |             |                  |                |
|                       |                                                          |                      |        |             |                  |                |
|                       | IP 192.167.32.66                                         |                      |        |             |                  |                |
|                       | Port 5000                                                | _                    |        |             |                  |                |
|                       | User name                                                |                      |        |             |                  |                |
|                       | Password                                                 |                      |        |             |                  |                |
|                       |                                                          | Add                  |        |             |                  |                |
|                       | Ensure that IP and LAN share<br>the same network segment |                      |        |             |                  |                |
|                       |                                                          |                      |        |             |                  |                |
| Online Device Search  |                                                          |                      |        |             |                  |                |
| 2+ Add to client      |                                                          |                      | caluli |             | grade Hiter      |                |
| IP                    | Serial No.                                               | MAC                  |        | Jevice Name | Туре             | Version        |
| 001 192.167.32.65     | 7556X302MLORQUV327W4                                     | 00:04:05:0F:46:99    | No     | _           |                  | 1.0.40         |
| 192.167.32.66         | J2854102MLUM4US5X464                                     | 00104105101145125    | No     |             |                  | 1.0.40         |
|                       |                                                          |                      |        |             |                  |                |
|                       |                                                          |                      |        |             |                  |                |

4. Add Main View. First, go to the Main View page to select the corresponding camera, and then right-click the mouse and the selection of panoramic and close-up images will appear:

📮 Main View ▶ Semote Playback **10** De Student-close-up Student-panoram Student-close-up Student-panorama --

Main View -> Camera(Right mouse click) -> close-up & panorama

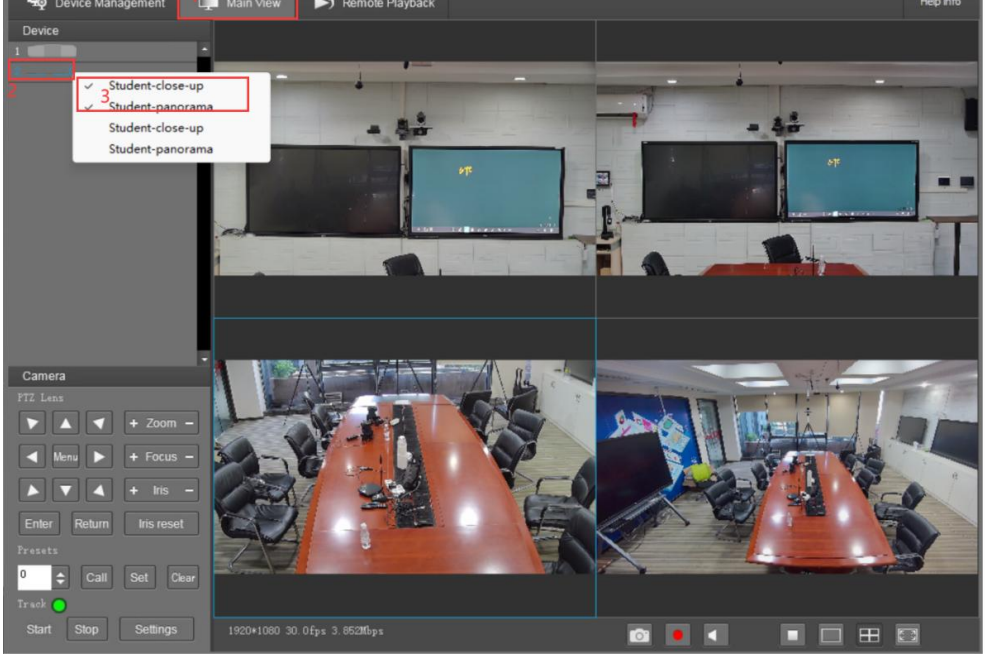

### 4.2 Teacher camera auto-tracking setting

Click Stop Tracking before you start tracking Settings.

1. Stop ->Presets 1/0 -> Settings (1 is a close-up view and 0 is the target loss back view)

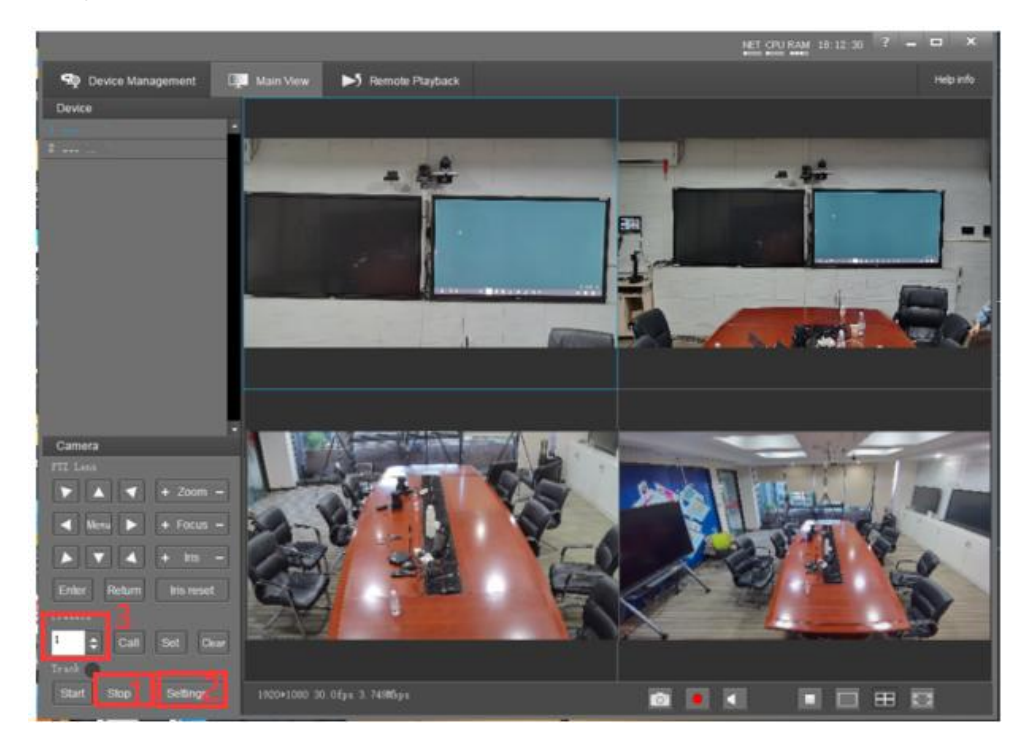

Check the target lost settings: set as No. 0 preset

Settings-Basic2-Target lost action.

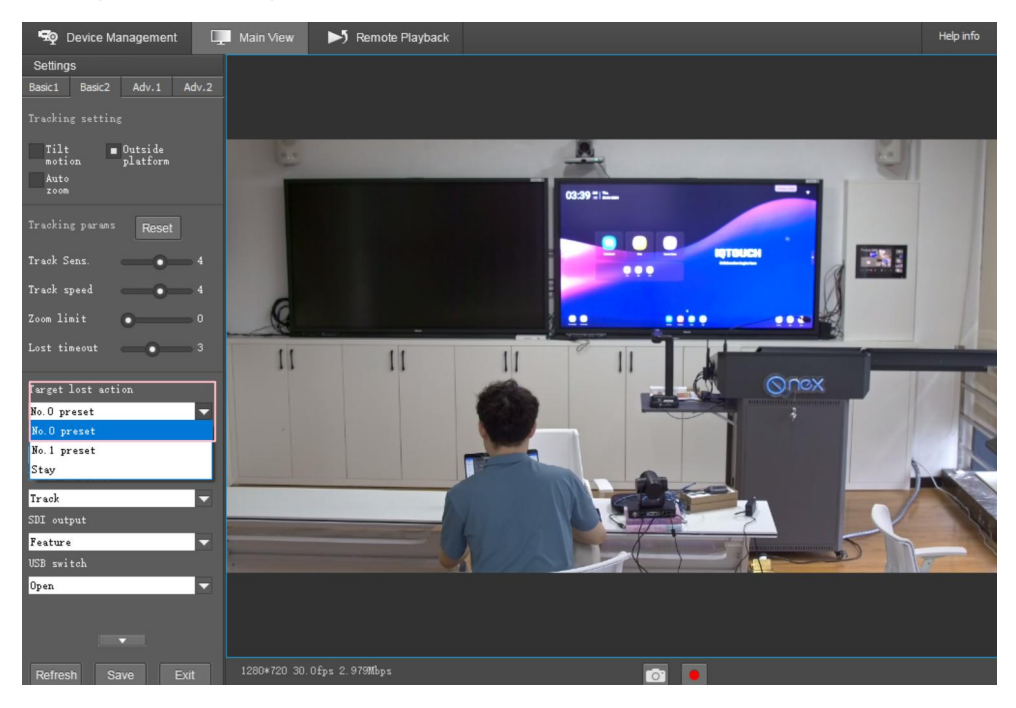

2. Lecturer area setting

The green rectangles are the lecturers' areas, where the camera automatically tracks teachers as they walk around freely.

Lecturer -> Draw the selection-> Save

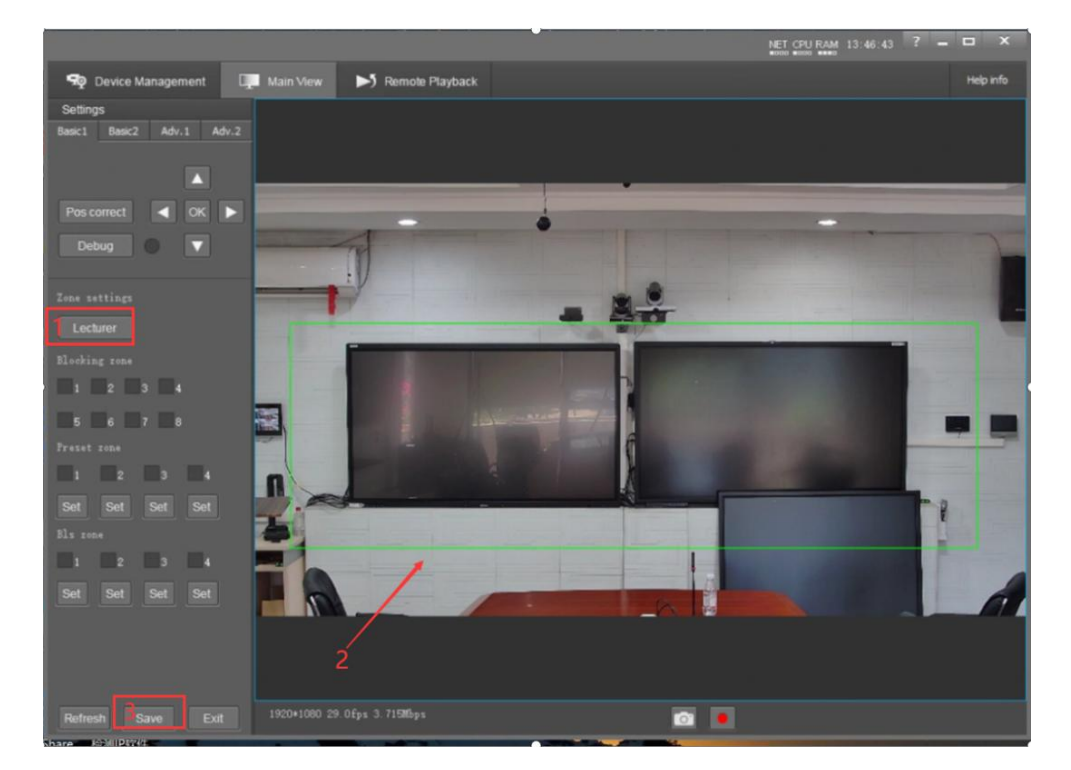

3. Blocking zone

The red rectangle function is to avoid unproper tracking. For example, the students in the first row , which may affect the tracking effect of the lecturer area.

If screen show more faces, also block the screens. (this would not impact teacher area tracking)

Blocking zone -> Draw the selection -> Save

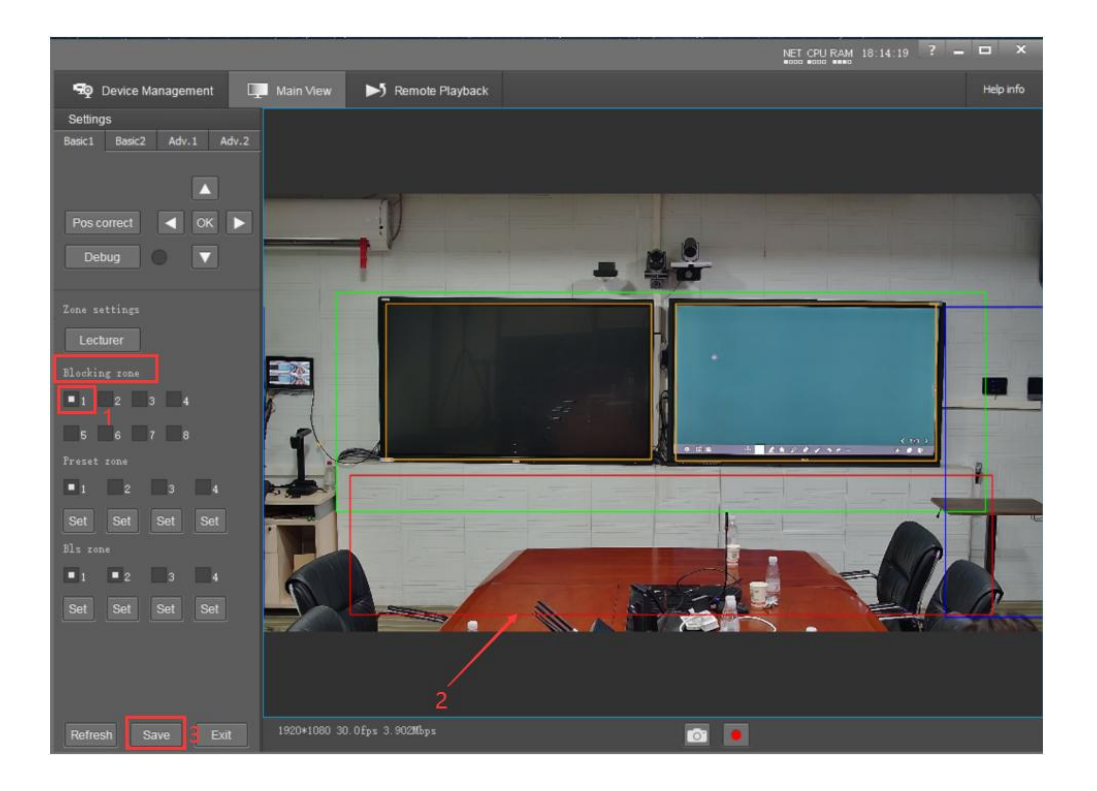

### 4. Preset zone

The blue rectangle is the table position, and when the teacher is lecturing at the desk position, shaking head or hands under this area would not change the preset view.

Preset zone -> Draw the selection -> Save

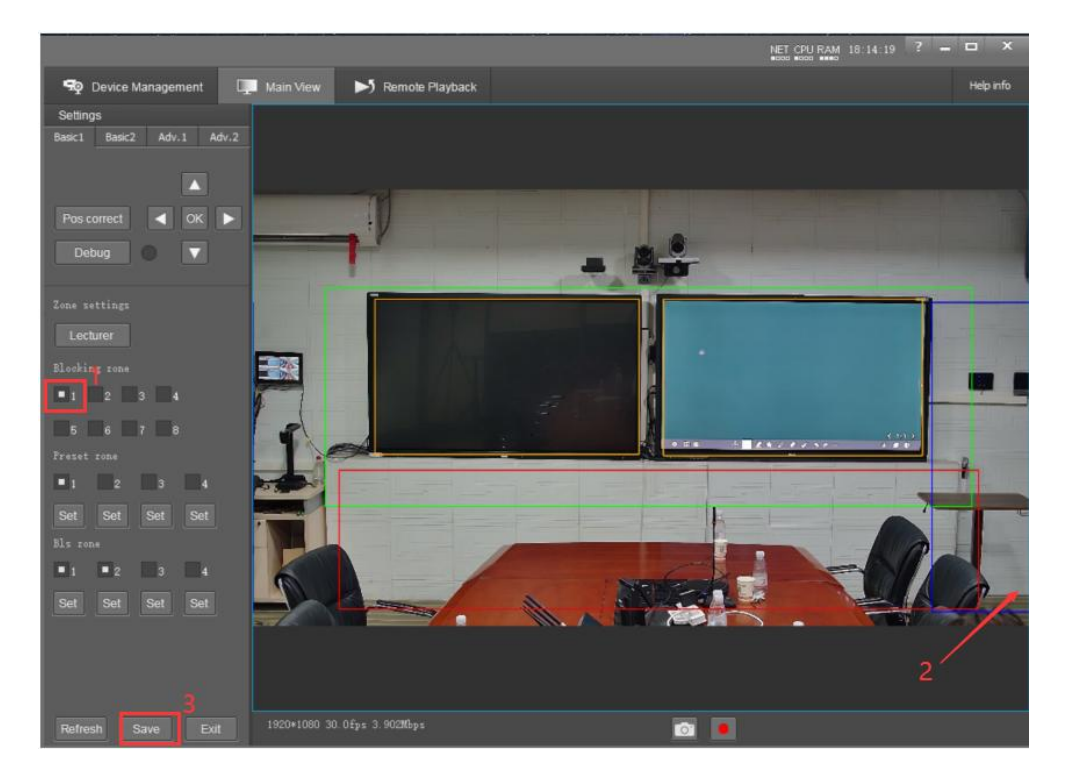

Set the tracking screen

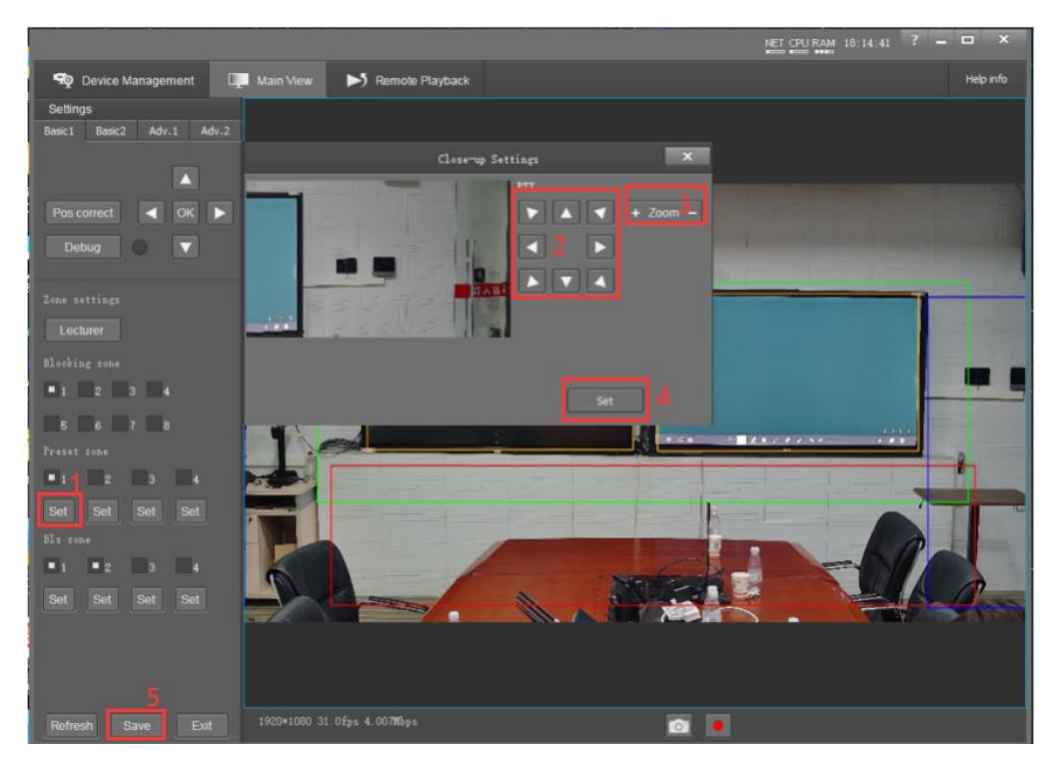

Set-> Adjust the direction and size -> Set -> Save

#### 5. Blackboard zone

The yellow rectangle is the zone of blackboard, which the camera automatically tracks the blackboard zone when teacher is writing over the blackboard.(face to blackboard,one hand raise up)

Set ->Draw the selection -> Save

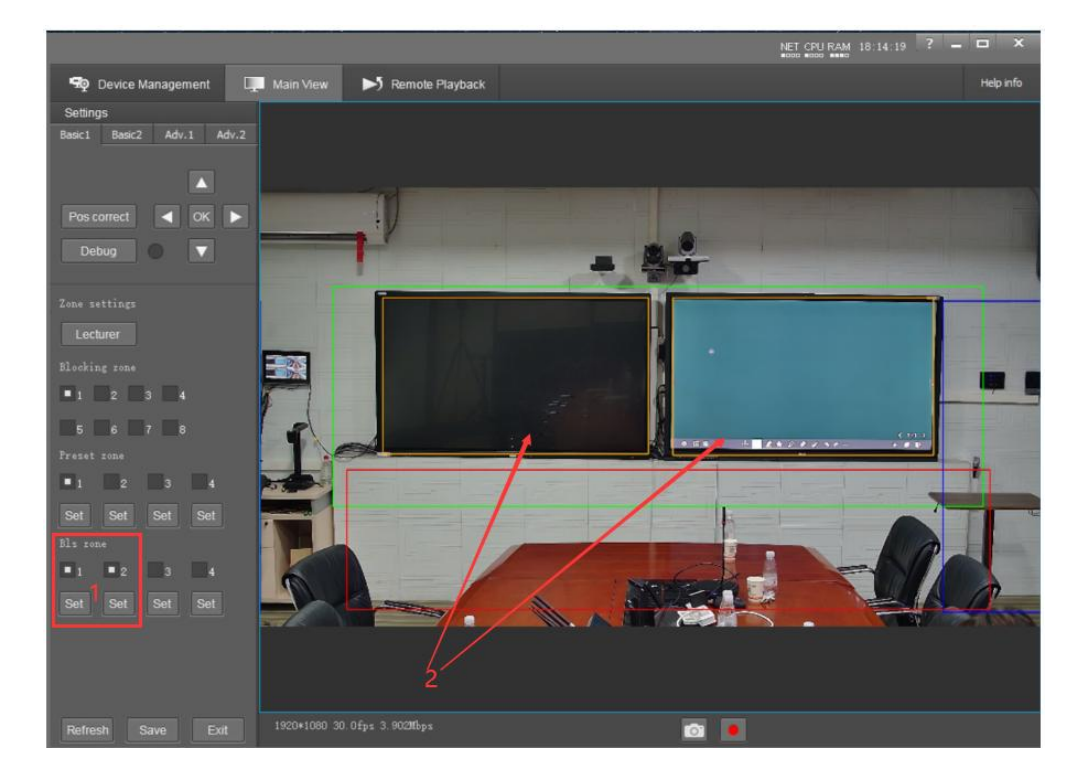

#### Set the tracking screen

Set-> Adjust the direction and size -> Set -> Save

### Left Blackboard settings

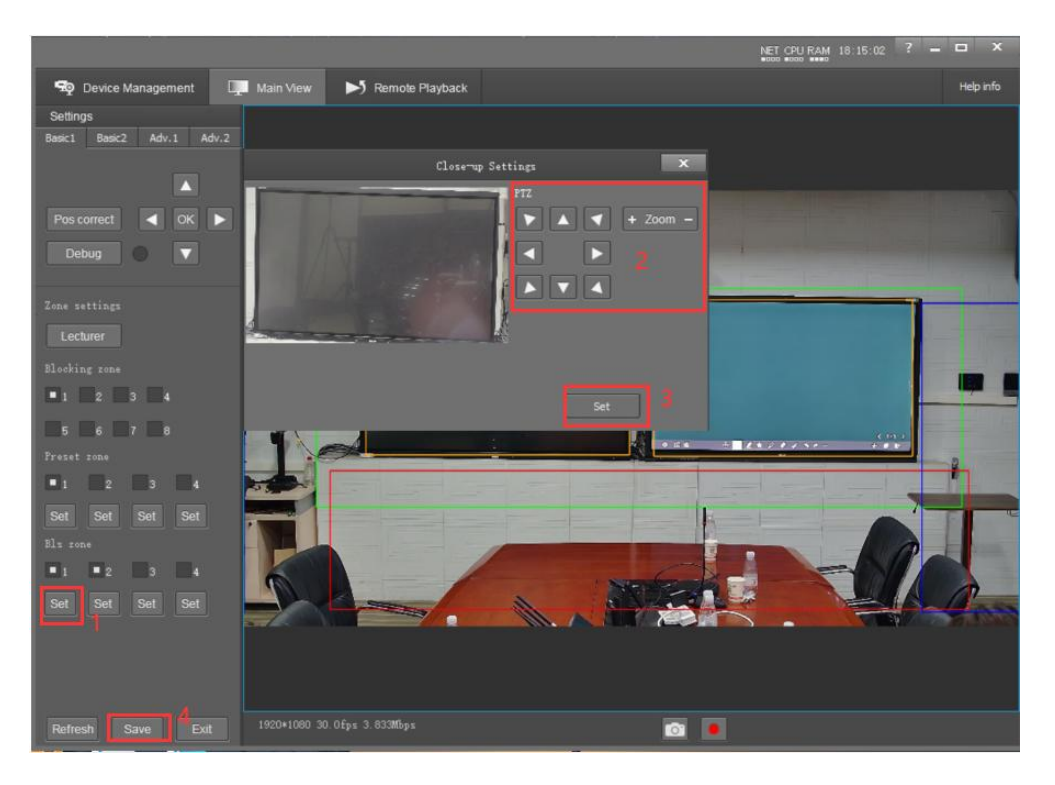

### Right Blackboard settings

|                                 | NET CPU RAM 18:15:25                                                                                                    | o ×           |
|---------------------------------|----------------------------------------------------------------------------------------------------|---------------|
| 💀 Device Management 🔲 Main View | Nemote Playback                                                                                                    | Help info     |
| Settings                        |                                                                                                    |               |
| Basic1 Basic2 Adv.1 Adv.2       |                                                                                                    |               |
|                                 | Close-up Settings 🛛 🗙                                                                                                    |               |
|                                 |                                                                                                    |               |
| Pos correct 🖌 OK 🕨              | ▼ ▲ ▼ + Zoom -                                                                                                    |               |
| Debug 🔍 🔻                       |                                                                                                    |               |
| 6                               |                                                                                                    | -             |
| Zone settings                   | 100 March 100 March 100 Ma |               |
| Lecturer                        |                                                                                                    |               |
| Blocking rone                   |                                                                                                    | -             |
| <b>1 1 2 3 4</b>                | Set 3                                                                                                    |               |
| <b>5 6 7 8</b>                  |                                                                                                    |               |
| Frezet zone                     |                                                                                                    | -2            |
|                                 |                                                                                                    |               |
| Set Set Set                     |                                                                                                    | F             |
| Bls zone                        |                                                                                                    | In the second |
|                                 |                                                                                                    |               |
| Set Set Set                     |                                                                                                    | An            |
|                                 |                                                                                                    | A CARGO       |
|                                 |                                                                                                    |               |
|                                 |                                                                                                    |               |
| Betrack Save 4 5-4              | 31.0fps 3.903Mps                                                                                                    |               |
| Exit Exit                       |                                                                                                    |               |

### 4.3 Student camera auto-tracking setting

Be sure to click Stop Tracking before you start tracking Settings.

1. Select camera->Stop ->set Presets 1 -> Settings

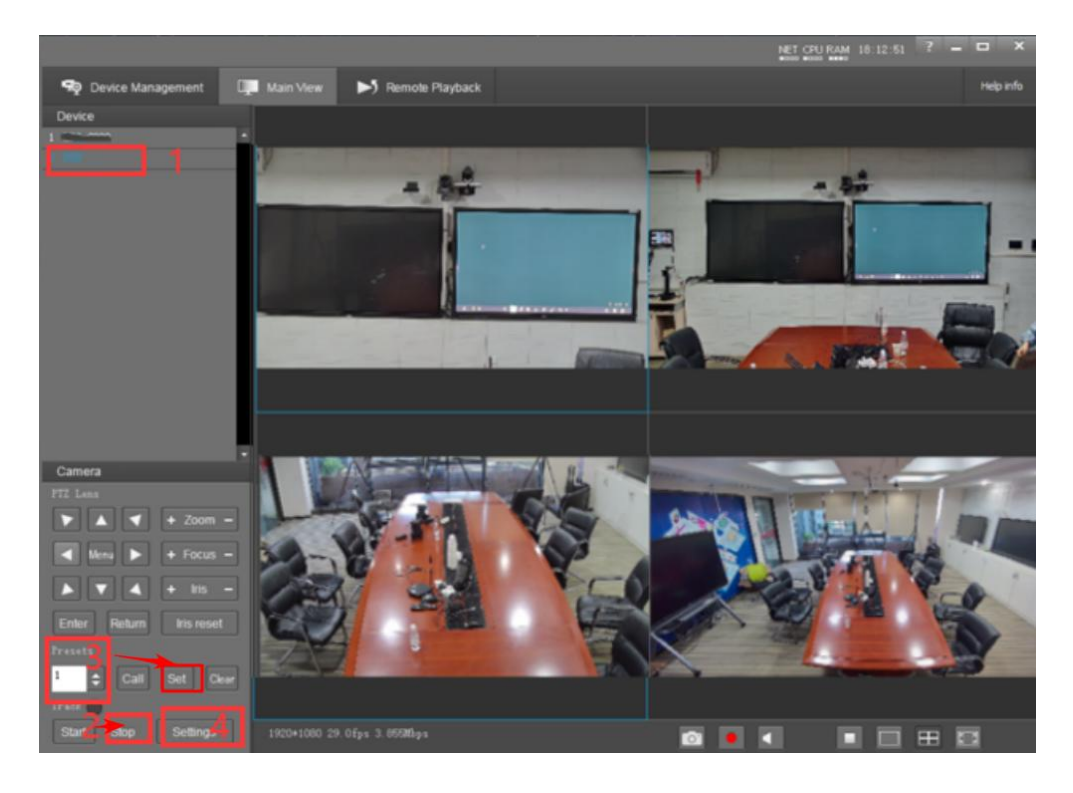

#### 2. Blocking zone

The purpose of the red rectangle is to prevent distractions from interfering with the camera's tracking, such as people wandering outside the window.

Blocking zone -> Draw the selection -> Save

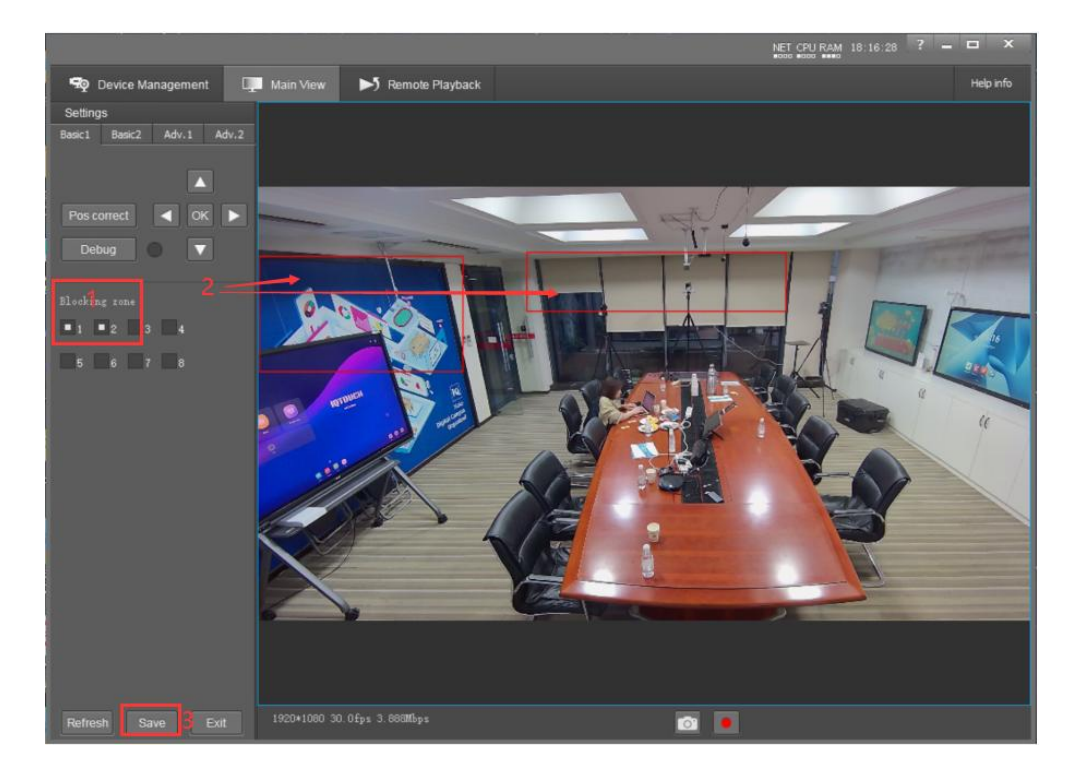

If the close up view is not tracking properly the student faces, check these two camera cmos center calibration:

Stop tracking-settings-Basic1-Pos Correct-adjust two cmos under the same center-ok. Avoid manually adjust the PTZ camera.

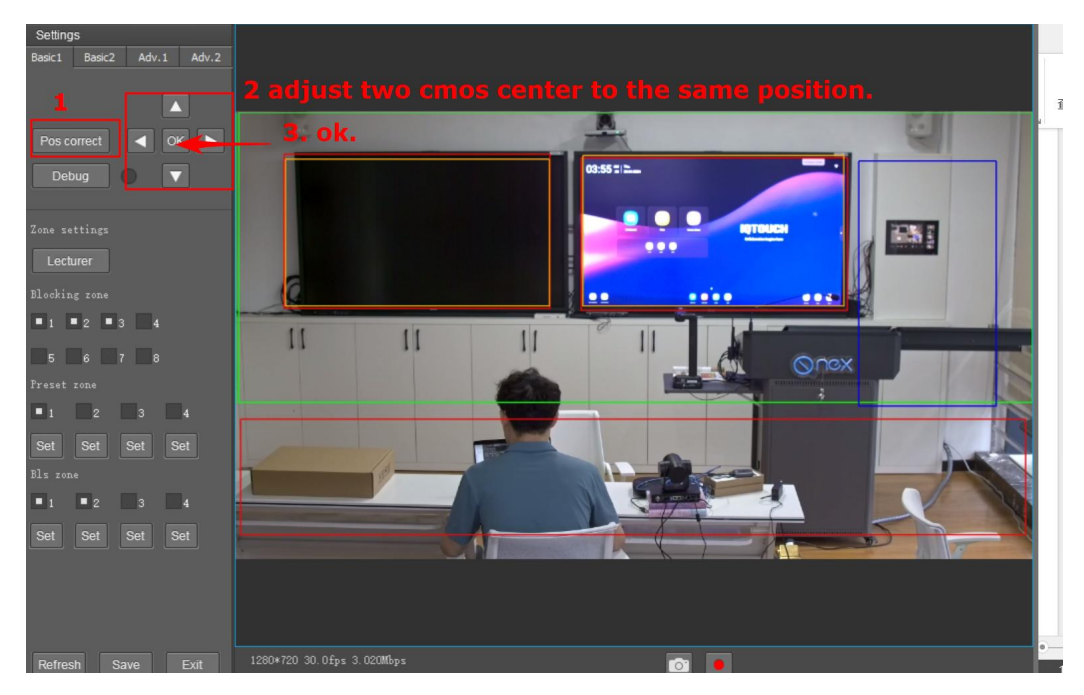

If every time when camera power on not able to track, check the camera settings:

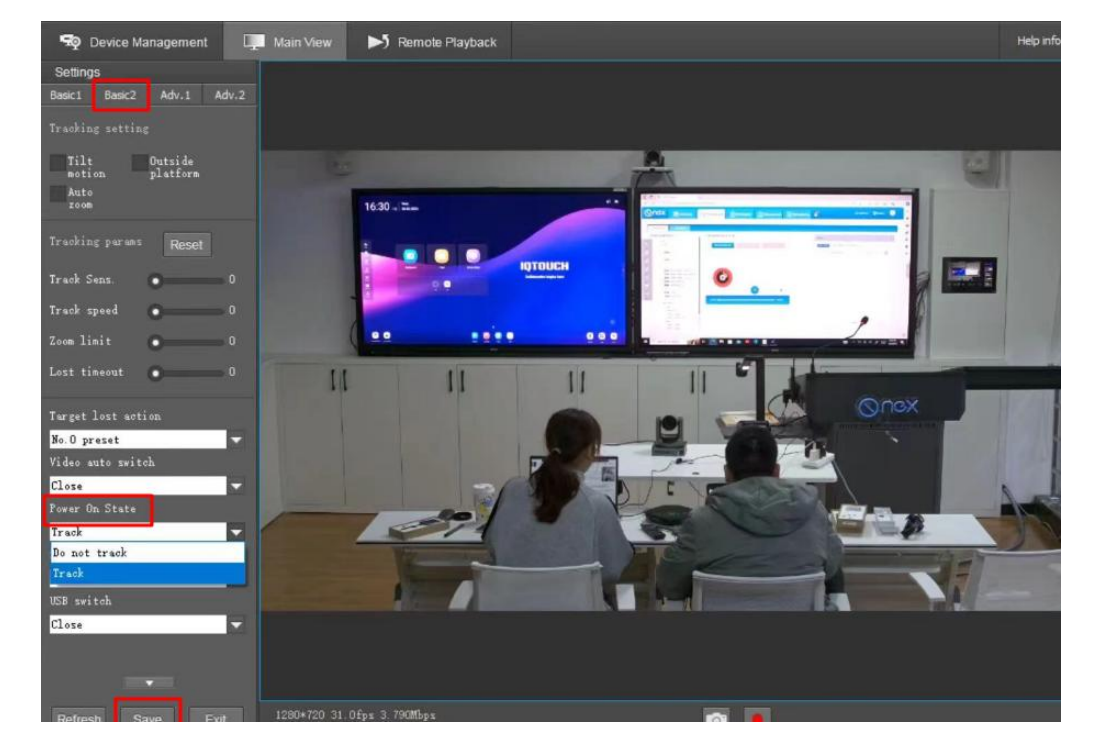

Setting-> Basic2-> Power on State: track -> Save

### **Chapter 5 PTZ Control Settings**

1. Teacher camera PTZ control settings:

Station Advance setting (admin/admin)-> Channel-> Teacher\_C :

Enable PTZ Control:

IP Address: 192.167.32.65 Port: 5858

Protocol: Visca Type: UDP

| Device set               |                           | Record    | Live       | nel Server |
|--------------------------|---------------------------|-----------|------------|------------|
|                          |                           |           | 2          |            |
| Storage set Select Chann | el: Teacher_C (           | Student_C | Teacher_P  | Student_P  |
| Network est              |                           |           |            |            |
| Select Ray               | r: 🔵 RTSP                 |           |            |            |
| Vension                  | rtsp://192.167.32.65/1    |           |            |            |
| Advance 1                |                           |           |            |            |
| PTZ Contro               |                           |           |            |            |
|                          |                           |           | 6          |            |
|                          | IP Address: 192.167.32.65 |           | Port: 5858 |            |
|                          | Protocol: Visca           |           | Type: UDI  | -          |
|                          |                           |           |            |            |

CameraCMS setting : (Synchronize: IP、 port and protocol with station settings)
 Stop Tracking->Camera->Remote configuration->Protocol:

| Device for Management   | Mgr:1              | Online:1             |                     |   |               |
|-------------------------|--------------------|----------------------|---------------------|---|---------------|
| + Add device 🍵          | Delete 🌣 I         | Remote configuration |                     |   | Filter        |
| Nickname 1              |                    | 1 Re                 | mote Configuration  | × | ConnectStatus |
| 001                     | Streaming Network  | Rtmp Protocol        | Upgrade UN/PW UP.PM |   | onnected      |
|                         | Enable<br>Protocol | Enable VDP           |                     |   |               |
|                         | Camera as          | Client               |                     |   |               |
|                         | IP                 | 192.167.32.65 4      |                     |   |               |
|                         | Fort               | Save                 |                     |   |               |
|                         |                    |                      |                     |   |               |
|                         |                    |                      |                     |   |               |
| Online Device Search: 1 |                    |                      |                     |   |               |
| + Add to client         | 1                  |                      |                     |   | Filter        |
| IP                      |                    |                      |                     |   | Version       |
| 001 192.167.32.65       |                    |                      |                     |   | 1.0.19        |

IP : 192.167.32.65 Port: 5858 Protocol : UDP Camera as: Client

3. Station Advance setting (admin/admin) -> Channel-> Student\_C :

Enable PTZ Control:

IP Address: 192.167.32.66 Port: 5858

Protocol: Visca Type: UDP

| Device set         | and the second second second second second second second second second second second second second second second | Record    | Live       | Server    |
|--------------------|----------------------------------------------------------------------------------------------------|-----------|------------|-----------|
|                    |                                                                                                    |           | 2          |           |
| Storage set        | Select Channel: Teacher_C                                                                                        | Student_C | Teacher_P  | Student_P |
| Network set        |                                                                                                    |           |            |           |
|                    | Select Raw: 🔵 RTSP                                                                                               |           |            |           |
| Version            | rtsp://192.167.32.66/                                                                                            | 1         |            |           |
|                    |                                                                                                    |           |            |           |
| Advance            |                                                                                                    |           |            |           |
|                    | PTZ Control: 4                                                                                                   |           |            |           |
| Section 4          | IP Address: 192.167.32.6                                                                                         | 6         | Port: 5858 |           |
| Contraction of the | Protocol: Visca                                                                                                  |           | Type: UD   | •         |
|                    |                                                                                                    |           |            |           |

CameraCMS setting : (Synchronize: IP、 port and protocol with station settings)
 Stop Tracking->Camera->Remote configuration->Protocol:

IP : 192.167.32.66 Port:5858 Protocol : UDP Camera as: Client

| + Add o  | device   | 會 D      | elete     | <b>‡≵</b> Re |            | uration 2  |               |         |        |     |         | Filter       |         |
|----------|----------|----------|-----------|--------------|------------|------------|---------------|---------|--------|-----|---------|--------------|---------|
|          | Nickname |          |           |              |            |            | Remote Config | uration |        |     | ×       | ConnectStatu |         |
| 001      |          |          | Streaming | Network      | Rtmp       |            | Upgrade       | UN/PW   | UP.PM  |     |         | onnected     |         |
|          |          |          |           | _            |            | 1          |               |         |        |     |         |              |         |
|          |          |          | Enable    | E            | nable      | -          |               |         |        |     |         |              |         |
|          |          |          |           | ւ տ          | DP         | -          |               |         |        |     |         |              |         |
|          |          |          |           | •s C)        | lient      | -          |               |         |        |     |         |              |         |
|          |          |          |           | 1            | 02 167 22  | 66         |               |         |        |     |         |              |         |
|          |          |          |           | Ľ            | 92.107.32. | 00         |               |         |        |     |         |              |         |
|          |          |          |           | 5            | 858        |            |               |         |        |     |         |              |         |
|          |          |          |           |              |            |            |               |         |        |     |         |              |         |
|          |          |          |           |              |            |            |               |         |        |     |         |              |         |
|          |          |          |           |              |            |            |               |         |        |     |         |              |         |
| _        |          |          |           |              |            |            |               |         |        |     |         |              |         |
|          |          |          |           |              |            |            |               |         |        |     |         |              |         |
| Online D | )evice   | Search:2 |           |              |            |            |               |         |        |     |         |              |         |
| + Add t  | o client |          |           |              |            |            |               |         |        |     |         | Filter       |         |
|          |          |          |           |              |            |            |               |         |        |     |         |              | Version |
| 001      | 192.167. | 32.65    | E5861     | 1712DV07QV7  | B2E5V1     | 00:04:05:0 | F:D1:92       | No      | LTC-GE | 600 | LTC-G50 |              | 1.0.19  |
| 002      | 192.167. | 32.66    |           |              |            |            |               |         |        |     |         |              |         |

### **Chapter 6 Live Streaming**

1. The PC should be under one network segment with the station.(connect with the

same router.)

2.Log in WEB of the Station using the station IP address.(browser by Chrome) User: admin Password: admin

3. Setting -> Live -> Channel Film1 Format (RTMP Push) -> Server Address (eg: <u>rtmp://110.90.11.185:21935/live/av12</u>) -> Live Enable(on) ->OK

| Setting<br>Channel<br>Film 1<br>Film 2<br>Computer | Select: RT                 | 1820*1080 •<br>640*360 • | Bitrate<br>512Kbps •<br>512Kbps •                                                                                                    | •]                                                                                                    | Framerate<br>25tps                                                                                                    | RTI                                                                                                    | MP 1                                                                                                    | orrsh a                                                                                                    | dress                                                                                                    | View Addres                                                                                                    | 15                                                                                                    |                                                                                                    | Live Enable                                                                                                    |                                                                                                    |
|----------------------------------------------------|----------------------------|--------------------------|----------------------------------------------------------------------------------------------------|----------------------------------------------------------------------------------------------------|----------------------------------------------------------------------------------------------------|----------------------------------------------------------------------------------------------------|----------------------------------------------------------------------------------------------------|----------------------------------------------------------------------------------------------------|----------------------------------------------------------------------------------------------------|----------------------------------------------------------------------------------------------------|----------------------------------------------------------------------------------------------------|----------------------------------------------------------------------------------------------------|----------------------------------------------------------------------------------------------------|----------------------------------------------------------------------------------------------------|
| Channel<br>Film 1<br>Film 2<br>Computer            | Select: R                  | 1920*1080 •<br>640*360 • | Bitrate<br>512Kbps •                                                                                                    | -)(                                                                                                    | Framerate<br>25tps                                                                                                    | RTI                                                                                                    | tmp.//                                                                                                    | otrsh a                                                                                                    | ddress                                                                                                    | View Addres                                                                                                    | 15                                                                                                    |                                                                                                    | Live Enable                                                                                                    |                                                                                                    |
| Film 1<br>Film 2<br>Computer                       | RTMP Pust •                | 1920*1080 •<br>640*360 • | 512Kbps •                                                                                                    | • (                                                                                                    | 25tps                                                                                                    | •                                                                                                    | rtmp://1                                                                                                    | 110 90 11 185 21                                                                                                    | 101ess                                                                                                    |                                                                                                    | 5                                                                                                    |                                                                                                    |                                                                                                    |                                                                                                    |
| Film 2<br>Computer                                 | RTMP •                     | 640*360 •                | 512Kbps •                                                                                                    |                                                                                                    |                                                                                                    |                                                                                                    |                                                                                                    |                                                                                                    |                                                                                                    |                                                                                                    |                                                                                                    |                                                                                                    |                                                                                                    |                                                                                                    |
| Computer                                           | RTMP Pust +                |                          |                                                                                                    |                                                                                                    | 25fps                                                                                                    |                                                                                                    | 192.16                                                                                                    | 8.0.140                                                                                                    |                                                                                                    | rtmp://192                                                                                                    | 168.0.140.193                                                                                                    | 5/1                                                                                                    |                                                                                                    |                                                                                                    |
|                                                    |                            | 640*360 +                | 512Kbps ,                                                                                                    |                                                                                                    | 25fps                                                                                                    |                                                                                                    | rtmp.//1                                                                                                    | 192 168 110 204                                                                                                    | 193                                                                                                    |                                                                                                    |                                                                                                    |                                                                                                    |                                                                                                    |                                                                                                    |
| Teacher                                            | RTMP Pust +                | 640*360 •                | 512Kbps                                                                                                    |                                                                                                    | 25fps                                                                                                    | •                                                                                                    | rtmp://1                                                                                                    | 192.168.110.204                                                                                                    | 193                                                                                                    |                                                                                                    |                                                                                                    |                                                                                                    |                                                                                                    |                                                                                                    |
| Student                                            | RTMP Pust •                | 640*360 •                | 512Kbps                                                                                                    |                                                                                                    | 25/ps                                                                                                    |                                                                                                    | rtmp.//1                                                                                                    | 192 168 110 204                                                                                                    | 193                                                                                                    |                                                                                                    |                                                                                                    |                                                                                                    |                                                                                                    |                                                                                                    |
| Teacher_F.                                         | RTMP Pust +                | 640*360 •                | 512Kbps                                                                                                    |                                                                                                    | 25fps                                                                                                    |                                                                                                    | rtmp://t                                                                                                    | 192 168 110 204                                                                                                    | 193                                                                                                    |                                                                                                    |                                                                                                    |                                                                                                    |                                                                                                    |                                                                                                    |
| Student_F                                          | RTMP Pust +                | 640*360 •                | 512Kbps                                                                                                    | •                                                                                                    | 25/ps                                                                                                    | •                                                                                                    | rtmp://1                                                                                                    | 192 168 110 204                                                                                                    | 193                                                                                                    |                                                                                                    |                                                                                                    |                                                                                                    |                                                                                                    |                                                                                                    |
|                                                    |                            |                          |                                                                                                    |                                                                                                    |                                                                                                    |                                                                                                    |                                                                                                    |                                                                                                    |                                                                                                    |                                                                                                    |                                                                                                    |                                                                                                    |                                                                                                    |                                                                                                    |
| Automatic live b                                   | roadcast after startup     |                          |                                                                                                    |                                                                                                    |                                                                                                    |                                                                                                    |                                                                                                    |                                                                                                    |                                                                                                    |                                                                                                    |                                                                                                    |                                                                                                    |                                                                                                    |                                                                                                    |
|                                                    | OP Open                    | Start Time               | Stop Time                                                                                                    | 8                                                                                                    | Duration                                                                                                    |                                                                                                    | Once                                                                                                    | Evyday                                                                                                    | Mon Tu                                                                                                    | es Wed                                                                                                    | Thur                                                                                                    | Fri                                                                                                    | Sat                                                                                                    | Sun                                                                                                    |
|                                                    |                            | 0 08 00 00               | 0:08:45:00                                                                                                    |                                                                                                    | 00.45.00                                                                                                    |                                                                                                    |                                                                                                    |                                                                                                    | a _ 1                                                                                                    | i 6.                                                                                                    |                                                                                                    | - 0                                                                                                    | <u> </u>                                                                                                    | ă -                                                                                                    |
|                                                    |                            |                          | Ξ 0                                                                                                    |                                                                                                    | © 09                                                                                                    | 0:00:0                                                                                                    | 10                                                                                                    |                                                                                                    | 09: <mark>45:0</mark> 0                                                                                                    | )                                                                                                    | 00:45                                                                                                    | 00                                                                                                    |                                                                                                    |                                                                                                    |
|                                                    |                            |                          | Θ c                                                                                                    |                                                                                                    | © 10                                                                                                    | 0:00:0                                                                                                    | 0                                                                                                    |                                                                                                    | 10:45:00                                                                                                    | )                                                                                                    | 00:45                                                                                                    | 00                                                                                                    |                                                                                                    |                                                                                                    |
|                                                    | Timed Liv                  | ring                     | Θ                                                                                                    |                                                                                                    | © 11                                                                                                    | :00:0                                                                                                    | 0                                                                                                    |                                                                                                    | 11:45:00                                                                                                    |                                                                                                    | 00:45                                                                                                    | 00                                                                                                    |                                                                                                    |                                                                                                    |
|                                                    |                            |                          |                                                                                                    |                                                                                                    |                                                                                                    |                                                                                                    |                                                                                                    |                                                                                                    |                                                                                                    |                                                                                                    |                                                                                                    |                                                                                                    |                                                                                                    |                                                                                                    |
|                                                    |                            |                          | Θ                                                                                                    |                                                                                                    | © 13                                                                                                    | 8:00:0                                                                                                    | 0                                                                                                    |                                                                                                    | 13:45:00                                                                                                    | )                                                                                                    | 00:45                                                                                                    | :00                                                                                                    |                                                                                                    |                                                                                                    |
|                                                    |                            |                          | Θ C                                                                                                    |                                                                                                    | © 14                                                                                                    | 1:00:0                                                                                                    | 0                                                                                                    |                                                                                                    | 14: <mark>4</mark> 5:00                                                                                                    | )                                                                                                    | 00:45                                                                                                    | 00                                                                                                    |                                                                                                    |                                                                                                    |
|                                                    |                            |                          | <b>— —</b>                                                                                                    |                                                                                                    | © 15                                                                                                    | 5: <b>00</b> :0                                                                                                    | 0                                                                                                    |                                                                                                    | 15:45:00                                                                                                    | )                                                                                                    | 00:45                                                                                                    | 00                                                                                                    |                                                                                                    |                                                                                                    |
|                                                    |                            |                          | Θ C                                                                                                    |                                                                                                    | © 16                                                                                                    | 8:00:0                                                                                                    | 0                                                                                                    |                                                                                                    | 16:45:00                                                                                                    | )                                                                                                    | 00:45                                                                                                    | 00                                                                                                    |                                                                                                    |                                                                                                    |
|                                                    | Teacher, f.<br>Studiet, f. | Timed Liv                | Tactor F.     RTMP Pure .     640730 ··       Statest, F.     RTMP Pure ·     640730 ··       OP     Open Start The       OP     Open Start The | Tancker, F.         RTMP Part +         647300         51328pa           Stater, F.         RTMP Part +         647300         51328pa           Automatic inve transmission         00°         00000         000000           OP         Open Start Time         Blage Time         00°         000000           Timed Living         Image: Comparison of the time of the time of time of the time of the time of time of the time of time of time | Instant, F.         RTMP Part         640250         5127000           States, J.         RTMP Part         640250         5127000             Automatic her startur         Image: Comparison of the starture         Image: Comparison of the starture             OP         Open Start Time         Stop Time         Stop Time             Image: Comparison of the starture         Image: Comparison of the starture         Image: Comparison of the starture             OP         Open Start Time         Stop Time         Stop Time         Image: Comparison of the starture             Image: Comparison of the start         Image: Comparison of the starture         Image: Comparison of the starture         Image: Comparison of the starture             Image: Comparison of the starture         Image: Comparison of the starture         Image: Comparison of the starture             Image: Comparison of the starture         Image: Comparison of the starture         Image: Comparison of the starture | R1MP PAR +         99730 +         5178ps +         28ps           Subset 5         R1MP PAR +         64730 +         5178ps +         28ps           Automatic for breakcast after starting         Image: Company of the starting         Image: Company of the starting         Image: Company of the starting           Timed Living         Image: Company of the starting         Image: Company of the starting         Image: Company of th | R1MP / Nor +         997300         51282pi         28pi           Statest, F         R1MP / Nor +         687300         51282pi         28pi           Automatic for Some Cast affer starting         Image: Cast affer starting         Image: Cast affer starting         Image: Cast affer starting           Timed Living         Image: Cast affer starting         Image: Cast affer starting         Image: Cast affer starting         Image: Cast affer starting           Timed Living         Image: Cast affer starting         Image: Cast affer starting         Image: Cast affer | Nature 5         RTMP Pure         64730         51282ps         29ps         mppr           States 1         RTMP Pure         64730         51282ps         20ps         mppr           Automatic Net brackast after starting         Image: Control of the starting         Image: Control of the starting         Image: Control of the starting         Image: Control of the starting           OP         Open Start Time         Stop Time         Duation         One does         Image: Control of the starting           Image: Control of the starting         Image: Control of the starting         Image: Control of the starting         Image: Control of the starting         Image: Control of the starting         Image: Control of the starting         Image: Control of the starting           Image: Control of the starting         Image: Control of the starting         Image: Contr | Ruler / RUNP / Nor +         997300         5129200         2295         mep./102.106.110.204           Subset / F         RUNP / Nor +         647300         5129205         2295         mep./102.106.110.204           Automatic hor breactast after starting         Image: Control of the starting         Image: Control of the starting         Image: Contro of the starting         Image: Contro of the starting <td>Tacker 5         FX1MP Part +         66/230         5128ps         2gps         mp://12/16/15/24/183           Statest 5         FX1MP Part +         66/230         5128ps         2gps         mp://12/16/15/24/183           Automatic line broadcast after startup         Image: Time broadcast after startup         Image: Tim</td> <td>Timed Living         -         0         11:00:00         0         13:45:00           -         0         15:00:00         0         13:45:00           -         0         10:00:00         0         13:45:00           -         0         10:00:00         0         13:45:00           -         0         10:00:00         0         13:45:00           -         0         11:00:00         0         13:45:00           -         0         15:00:00         0         15:45:00           -         0         15:00:00         0         15:45:00</td> <td>Ruler / R1WP / Nor •         997300 ·         51282ps ·         295s ·         msp.7182.168.113.264.103           Subset / F         R1WP / Nor •         687300 ·         51282ps ·         295s ·         msp.7182.168.113.264.103           Automatic hor breaktest after starting         Image: Risk of the starting         Image: Risk of the starting         Image: Risk of the starting         Image: Risk of the starting           OP         Ops. Start Time         Stop Time         Dave Start         Image: Risk of the starting         Image: Risk of the starting           Image: Risk of the starting         Image: Risk of the starting         Image: Risk of the starting         Image: Risk of the starting         Image: Risk of the starting           Image: Risk of the starting         Image: Risk of the starting         Image: Risk of the starting         Image: Risk of the starting           Image: Risk of the starting         Image: Risk of the starting         Image: Risk of the starting         Image: Risk of the starting           Image: Risk of the starting         Image: Risk of the starting         Image: Risk of the starting         Image: Risk of the starting           Image: Risk of the starting         Image: Risk of the starting         Image: Risk of the starting         Image: Risk of the starting           Image: Risk of the starting         Image: Risk of the starting         Image: Risk of the starting         Imag</td> <td>Timed Living         0         0         0         0         0         0         0         0         0         0         0         0         0         0         0         0         0         0         0         0         0         0         0         0         0         0         0         0         0         0         0         0         0         0         0         0         0         0         0         0         0         0         0         0         0         0         0         0         0         0         0         0         0         0         0         0         0         0         0         0         0         0         0         0         0         0         0         0         0         0         0         0         0         0         0         0         0         0         0         0         0         0         0         0         0         0         0         0         0         0         0         0         0         0         0         0         0         0         0         0         0         0         0         0         0         <t< td=""><td>Timed Living         -         0         09:00:00         014:45:00         00:45:00           -         0         13:00:00         0         14:45:00         00:45:00           -         0         15:00:00         0         15:45:00         00:45:00</td></t<></td> | Tacker 5         FX1MP Part +         66/230         5128ps         2gps         mp://12/16/15/24/183           Statest 5         FX1MP Part +         66/230         5128ps         2gps         mp://12/16/15/24/183           Automatic line broadcast after startup         Image: Time broadcast after startup         Image: Tim | Timed Living         -         0         11:00:00         0         13:45:00           -         0         15:00:00         0         13:45:00           -         0         10:00:00         0         13:45:00           -         0         10:00:00         0         13:45:00           -         0         10:00:00         0         13:45:00           -         0         11:00:00         0         13:45:00           -         0         15:00:00         0         15:45:00           -         0         15:00:00         0         15:45:00 | Ruler / R1WP / Nor •         997300 ·         51282ps ·         295s ·         msp.7182.168.113.264.103           Subset / F         R1WP / Nor •         687300 ·         51282ps ·         295s ·         msp.7182.168.113.264.103           Automatic hor breaktest after starting         Image: Risk of the starting         Image: Risk of the starting         Image: Risk of the starting         Image: Risk of the starting           OP         Ops. Start Time         Stop Time         Dave Start         Image: Risk of the starting         Image: Risk of the starting           Image: Risk of the starting         Image: Risk of the starting         Image: Risk of the starting         Image: Risk of the starting         Image: Risk of the starting           Image: Risk of the starting         Image: Risk of the starting         Image: Risk of the starting         Image: Risk of the starting           Image: Risk of the starting         Image: Risk of the starting         Image: Risk of the starting         Image: Risk of the starting           Image: Risk of the starting         Image: Risk of the starting         Image: Risk of the starting         Image: Risk of the starting           Image: Risk of the starting         Image: Risk of the starting         Image: Risk of the starting         Image: Risk of the starting           Image: Risk of the starting         Image: Risk of the starting         Image: Risk of the starting         Imag | Timed Living         0         0         0         0         0         0         0         0         0         0         0         0         0         0         0         0         0         0         0         0         0         0         0         0         0         0         0         0         0         0         0         0         0         0         0         0         0         0         0         0         0         0         0         0         0         0         0         0         0         0         0         0         0         0         0         0         0         0         0         0         0         0         0         0         0         0         0         0         0         0         0         0         0         0         0         0         0         0         0         0         0         0         0         0         0         0         0         0         0         0         0         0         0         0         0         0         0         0         0         0         0         0         0         0         0 <t< td=""><td>Timed Living         -         0         09:00:00         014:45:00         00:45:00           -         0         13:00:00         0         14:45:00         00:45:00           -         0         15:00:00         0         15:45:00         00:45:00</td></t<> | Timed Living         -         0         09:00:00         014:45:00         00:45:00           -         0         13:00:00         0         14:45:00         00:45:00           -         0         15:00:00         0         15:45:00         00:45:00 |

4.Click Start(LIVE) by the WEB

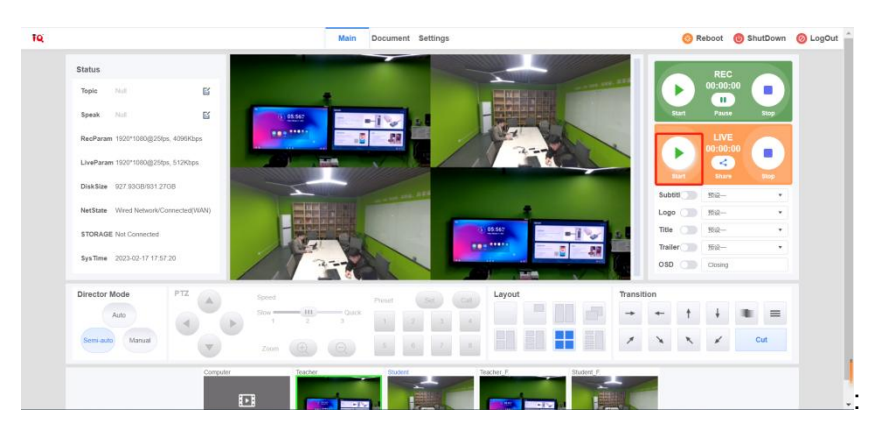

### Or click Start(LIVE) by the Station:

Login the Station:

User: admin Password: admin

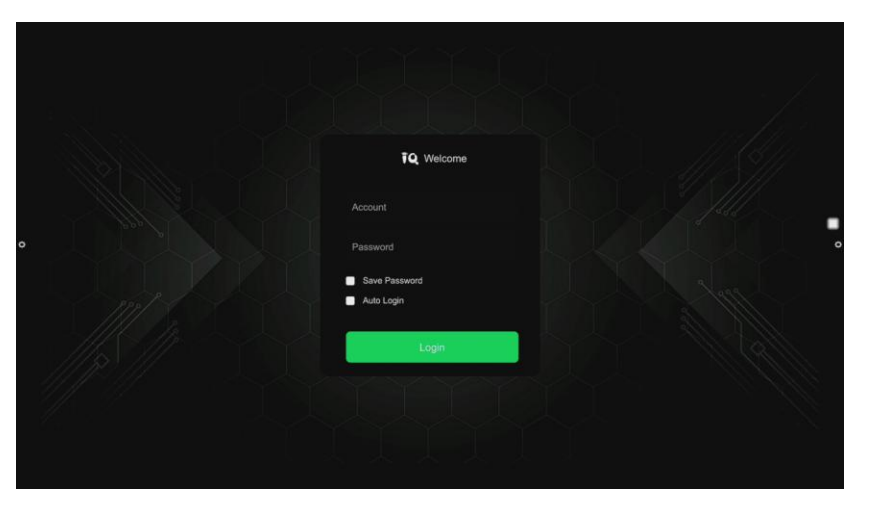

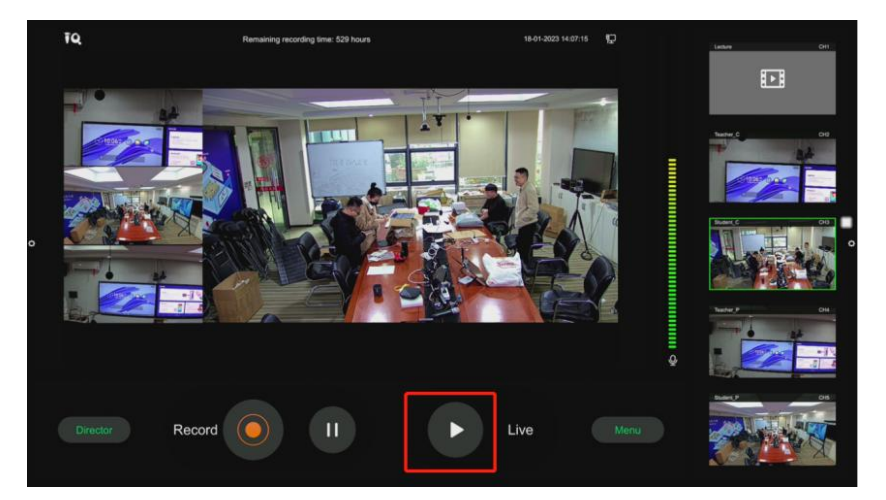

### **Chapter 7 Director View Control**

#### Layout types to choose:

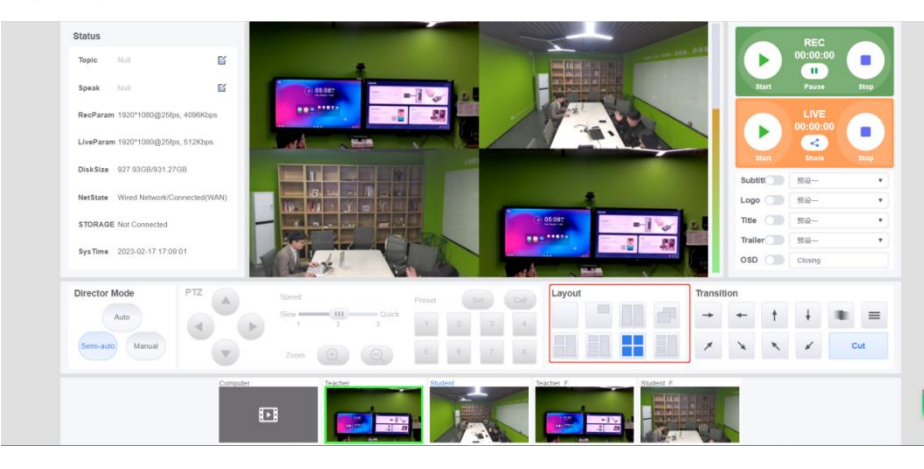

Drag by mouse directly, if you want to change the view or change the view position.

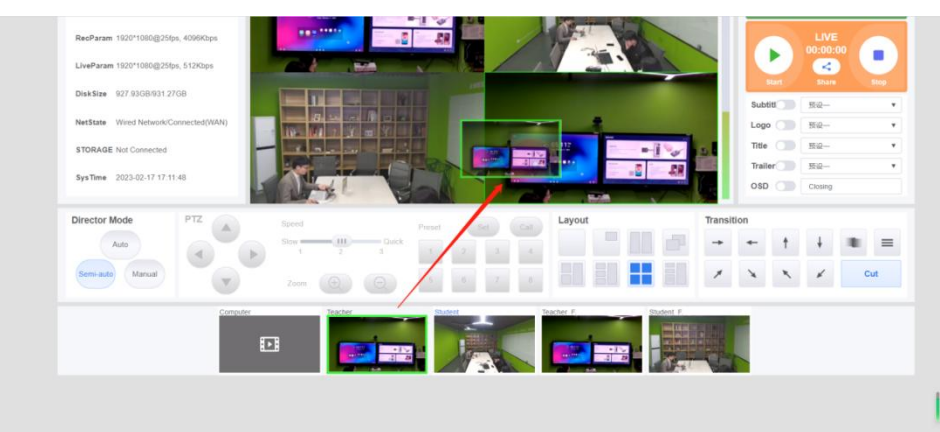

Or you could change the layout by the station:

- 1. Choose the layout.
- 2. Choose the Channel.
- 3. Click OK.

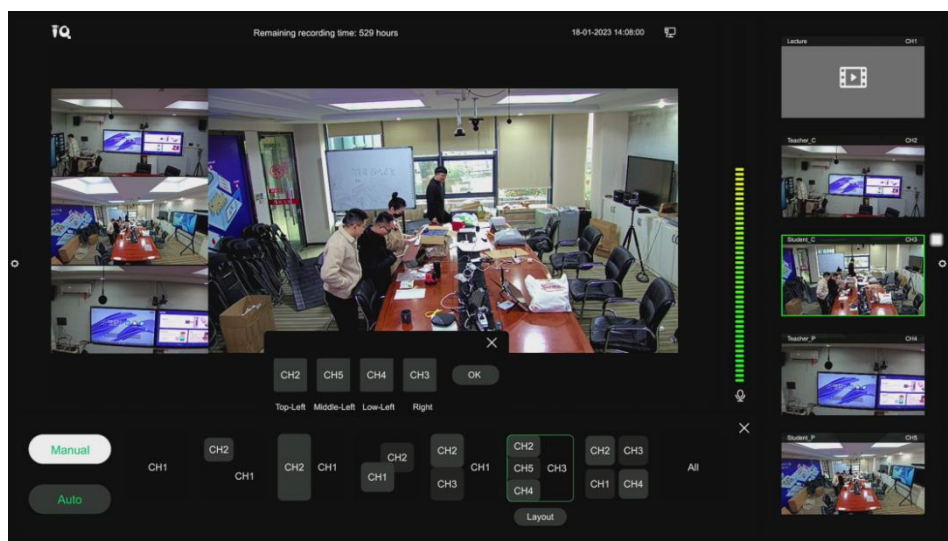

### **Chapter 8 Recording Settings**

#### Login the WEB:

Station and PC under LAN, PC login the web control center by the IP of the station.

#### Account:admin

#### Password:admin

#### Record file support TS and mp4.

Suggestion set max duration as 2 hours or 4 hours to avoid all videos are TS format which is not able to play by station.(TS video need download and play by other tools)

|              |               | € F | ecord   E | mbedded HD Reo | ordin ×     | 💿 Embed    | ded HD Recordir | ig And Br $\times$   + |          |                    |        |                  |            |                  |              |         |         |            | -     | ð    | ×    |
|--------------|---------------|-----|-----------|----------------|-------------|------------|-----------------|------------------------|----------|--------------------|--------|------------------|------------|------------------|--------------|---------|---------|------------|-------|------|------|
| $\leftarrow$ | С             | Q   |           | 不安全   19;      | 2.168.9.159 | /index.htn | nl#/record/ind  | ex                     |          |                    |        |                  |            | Q A <sup>№</sup> | ☆            | C       | £≞      | œ          | ~~    |      | •    |
| Ţ            | Q             |     |           |                |             |            | Main            | Document               | Settings |                    |        |                  |            | 6                | Reboot       | 🙂 s     | hutDov  | vn 🥝       | LogO  | ut î | Q    |
| ۲            | Subtitle      |     | -         |                |             |            |                 |                        |          |                    |        |                  |            |                  |              |         |         |            |       | -    | -    |
| M            | Logo          |     | -         |                |             |            |                 |                        |          |                    |        |                  |            |                  |              |         |         |            |       | -1   | -    |
| 8.8          | Title Trailer | r   |           | Name           |             | Format     |                 | Resolution             |          | Bitrate            |        | Framer           | ate        |                  | Code         |         | F       | Record E   | nable | 11   | ÷X   |
| ٩            | OSD           |     | -         | Live chann     | el          | MP4        |                 | 1920*1080 *            |          | 4096Kbps           |        | 25fps            |            |                  | H264         |         |         |            |       |      |      |
| Þ            | Record        |     | -         | Live_criterin  | ci -        | Will 4     | · ·             | 1020 1000 1            |          | 40001000           |        | zoip             |            |                  | 112.04       | _       |         |            |       | 1    | č    |
| Þ            | Live          |     |           | Lecture        |             | MP4        | *               | 1920*1080 •            |          | 4096Kbps           | *      | 25fps            | •          |                  | H264         | τ.      |         |            |       |      | 0    |
| 다            | Broadcast     |     |           | Teacher_C      |             | MP4        | *               | 1920*1080 •            |          | 4096Kbps           | ¥.     | 25fps            | • •        |                  | H264         | ×       |         |            |       |      | -    |
| Щ.           | IP            |     |           | Chudent C      |             | MDA        |                 | 402014080 -            |          | 24hours            |        | 256-             |            |                  | 11264        |         |         | _          |       |      |      |
| ٢            | System        |     | _         | student_C      |             | IVII*4     | •               | 1920 1060 •            |          | 12hours<br>10hours |        | zoips            |            |                  | H204         | •       |         |            |       |      | +    |
|              | Version       |     | ¢         | Teacher_P      |             | MP4        | Ψ.              | 1920*1080 •            |          | 8hours             | •      | 25fps            | •          |                  | H264         |         |         |            |       |      |      |
| ib.          | Project       |     | 1         | Studnet_P      |             | MP4        | •               | 1920*1080 •            |          | 6hours             |        | 25fps            |            |                  | H264         |         |         |            |       |      |      |
|              | Input         |     |           |                |             |            |                 |                        |          | 2hours             |        |                  |            |                  |              |         |         |            |       |      |      |
|              | Output        |     | g after   |                | Segn        | nent       | No segmen       | Max                    | 4        | lhours             | • T    | IP: If the maxim | um duratio | n of a sing      | le recording | exceeds | 6 hours | , the TS 1 | file  |      |      |
|              | Audio         |     |           |                | dura        | tion       |                 | durati                 | on       |                    | - fc   | rmat will be en  |            |                  |              |         |         |            |       |      | (77) |
|              | PTZ           |     |           | OP Open        | Start Time  |            | Stop Time       | Duration               |          | Once E             | lvyday | Mon              | Tues       | Wed              | Thur         | Fri     | S       | at         | Sun   |      | Q)   |
|              |               |     | -         | <u> </u>       | 0.00.00.    | ~~         | 0 00.4E.00      | 00-45-00               |          | -                  | 775    | ~                | ~          |                  | ~            | ~       |         |            |       | +    | ŝ    |

### Support File Name DIY. Support changing : Resolution、BitRate、FrameRate、Code.

| TQ                |                                 |                 | Main Do        | cument Settings      |             |                                                          | 🛞 Rel                   | boot 🔘 ShutDown 🚫 Lo        |
|-------------------|---------------------------------|-----------------|----------------|----------------------|-------------|----------------------------------------------------------|-------------------------|-----------------------------|
| Subbbe            | Record Setting                  | lame your i     | ecording file  | е.                   |             |                                                          | E                       | Enable Channel              |
| 3 TitleTrailer    | Channel                         | Name            | Format         | Resolution           | Bitrate     | Framerate                                                | Code                    | Record Enable               |
| OSD               | Film                            | Live_channel    | MP4 •          | 1920*1060 •          | 4096Kbps •  | 251ps •                                                  | H264                    | •                           |
| Live              | Computer                        | Lecture         | MP4 •          | 1920*1060 •          | 4095Kbps •  | 25tps •                                                  | H264                    | • •                         |
| 3 Broadcast       | Teacher                         | Teacher_C       | MP4 •          | 1920*1080 •          | 4095Kbps •  | 251ps •                                                  | H264                    | • 💿                         |
| [] i⊅<br>⊙ System | Student                         | Student_C       | MP4 •          | 1920*1060 •          | 4095Kbps •  | 25tps •                                                  | H264                    | • •                         |
| Version           | Teacher_F.                      | Teacher_P       | MP4 •          | 1920*1080 •          | 4096Kbps •  | 251ps •                                                  | H264                    | • •                         |
| b Project 🔻       | Student_F.                      | Studnet_P       | MP4 •          | 1920*1080 •          | 4096Kbps •  | 25fps •                                                  | H264                    | • 💿                         |
|                   | Auto Recording after<br>startup |                 | egment No segm | en • Max<br>duration | 4hours •    | IP. If the maximum duration of<br>imat will be enforced. | t a single recording ex | sceeds 6 hours, the TS file |
|                   |                                 | OP Open Start 7 | ime Stop Time  | Duration             | Once Evyday | Mon Tues V                                               | /ed Thur                | Fri Sat Sun                 |
|                   |                                 |                 | 00:00 08:45:00 | 00.45.00             | • •         |                                                          |                         |                             |
|                   |                                 |                 | 00.00          | 00.45.00             |             |                                                          |                         |                             |

#### Support : Auto recording after power on.

Support :Set a video segment : 10 minutes,15 minutes,30minutes and so on. (Reach time segment,generate a file and stop recording.)

Support :Set a Max video duration.(Reach record max duration,generate a file and stop recording)

Support :Select the recording schedule: Everyday or every Monday, every Tuesday etc.

| District,*         District,*         District,* <thdistrict,*< th="">         District,*         District</thdistrict,*<> |  |
|----------------------------------------------------------------------------------------------------|--|
| Acts Incording distribution         No approxi         Per exclusion         Occord         Fyring         Main         Table         Main         Main <th <="" th=""></th>                                                                                                    |  |
| CP         Time         Dirag Time         Dirag Time <thdirag th="" time<="">         Dirag Time</thdirag>                |  |
| O         Participa         Participa         Paritipa         Paritipa         Paritipa                                                |  |
| C 1 0 00 00 00 00 00 00 45.00 C 1 0 0 0 0 0 0 0 0 0 0 0 0 0 0 0 0 0                                                                                                    |  |
|                                                                                                    |  |
| - 0 0 10 00 0 0 19 45 00 00 45 00 <b>D</b>                                                                                                    |  |
| Trend Recording 🖶 🗋 🗇 11 50 500 👘 11 45 500 00 45 500 🖬 🖬 💭 💭 💭 💭                                                                                                    |  |
| B D 0130000 001600 001600 5 D D D D D                                                                                                    |  |
| 🖶 D 17 14 00 00 17 14 40 00 00 40 00 18 0 0 0 0 0 0 0                                                                                                    |  |
| E D D D D D                                                                                                    |  |
|                                                                                                    |  |

### **Chapter 9 Customize Lecture**

### Subtitle:

- Customize 5 subtitle preset.
- Customize font, size, color of the subtitle.

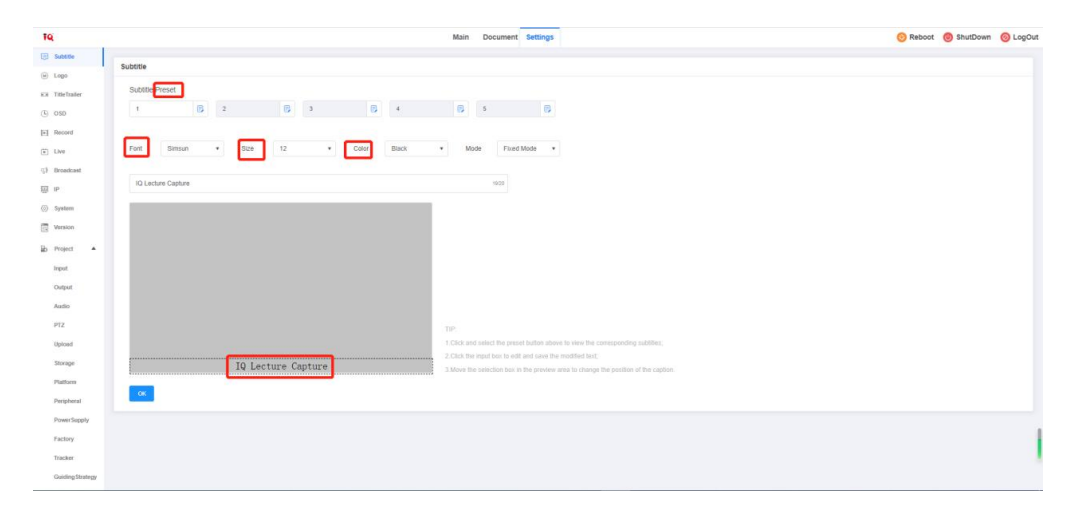

LOGO :

- Customize 5 logo presets.
- Customize your own logo file.
- Customize logo position.

| TQ:          | Main Document Settings                                    | 🛞 Reboot | 🕘 ShutDown | 🙆 LogOu |
|--------------|-----------------------------------------------------------|----------|------------|---------|
| Subtitle     |                                                           |          |            |         |
| 🛞 Logo       |                                                           |          |            |         |
| TitleTrailer | Logo Preset                                               |          |            |         |
| () OSD       | 1 2 5 3 4 5 5                                             |          |            |         |
| Record       |                                                           |          |            |         |
| Elve         | Q.nex Choose File                                         |          |            |         |
| Deroadcast   | Logo Position                                             |          |            |         |
| IP           |                                                           |          |            |         |
| System       |                                                           |          |            |         |
| Version      | TIP                                                       |          |            |         |
| Project 🔺    | 1.Only 24bit and 32bit PNG images are supported;          |          |            |         |
| Input        | 2. The image resolution cannot be greater than 1920*1080, |          |            |         |
| Output       | A.The picture should not exceed the video display range.  |          |            |         |
| Audio        |                                                           |          |            |         |
| PTZ          | OK                                                        |          |            |         |
| Upload       |                                                           |          |            |         |
| Storage      |                                                           |          |            |         |

### Beginning and Ending pictures:

- Customize 5 Beginning and Ending presets.
- Customize Beginning and Ending file.
- Customize Beginning and Ending duration.

| 19                         | Main Document Settings                                                                                                    | 📀 Reboot 🛛 ShutDown | 🙆 LogOut 🔺 |
|----------------------------|----------------------------------------------------------------------------------------------------|---------------------|------------|
| E Sublitie                 | Title                                                                                                    |                     |            |
| ⊌ Logo                     | 785 2000                                                                                                    |                     |            |
| ES TitleTrater             |                                                                                                    |                     |            |
| (b) 050                    |                                                                                                    |                     |            |
| E Record                   | Chocas File No Files Selected Driven                                                                                            |                     |            |
| Live                       | Curation 0 S                                                                                                    |                     |            |
| ⊕ Broadcast                | 195                                                                                                    |                     |            |
| 10 P                       | Subport Employing Summit pictures:     The many model during clarence is an unit of the SUM SUM SUM SUM SUM SUM SUM SUM SUM SUM |                     |            |
| <ul> <li>System</li> </ul> | 3.Picture aspect ratio must be 18.9;                                                                                            |                     |            |
| E Wraion                   | 4 Duration is in seconds                                                                                                    |                     |            |
| ib Project 🔺               |                                                                                                    |                     |            |
| Input                      | -                                                                                                    |                     |            |
| Output                     | Trailer                                                                                                    |                     |            |
| Audio                      | Total                                                                                                    |                     |            |
| PTZ                        |                                                                                                    |                     |            |
| Upload                     |                                                                                                    |                     |            |
| Storage                    | Choose File No Files Selected Deleve                                                                                            |                     |            |
| Platform                   | Duration 0 S                                                                                                    |                     |            |
| Peripheral                 | 12                                                                                                    |                     |            |
| PowerSupply                | Tudopen a mergupagna menal bacave.     Zher maker many divident have 1920-1900.                                                 |                     |            |
| Factory                    | 3. Picture aspect rate must be 16.9.                                                                                            |                     |            |
| Tracker                    | 4 Duration is in seconds                                                                                                    |                     |            |
| Guiding Strategy           | o l                                                                                                    |                     |            |

#### Date and Time:

- Customize your time format.
- Customize the color.

| TQ:                                     | Main Document Se               | ittings 📀 Reboot 🕘 ShutDown 🧿 LogOut                                         |
|-----------------------------------------|--------------------------------|------------------------------------------------------------------------------|
| <ul><li>Subtitie</li><li>Logo</li></ul> | OSD Setting                    |                                                                              |
| ES TitleTrailer                         | Color Black • Type Date+Time • |                                                                              |
| ( OSD                                   |                                |                                                                              |
| E Live                                  | Prov. Technol. Ho              |                                                                              |
| 다 Broadcast                             |                                |                                                                              |
| E IP                                    |                                |                                                                              |
| System                                  |                                |                                                                              |
| Version                                 |                                | TIP                                                                          |
| 🖆 Project 🔺                             |                                | 1 Click the button below the display position to change the position of OSD. |
| Input                                   |                                |                                                                              |
| Output                                  |                                | -                                                                            |
| PTZ                                     | ок                             |                                                                              |
| Upload                                  |                                |                                                                              |
| Storage                                 |                                |                                                                              |

### **Chapter 10 Station Operation Guidance**

- 1. Start Recording & Stop Recording & Pause Recording.
- 2. Start Live Streaming&Stop Live Streaming.

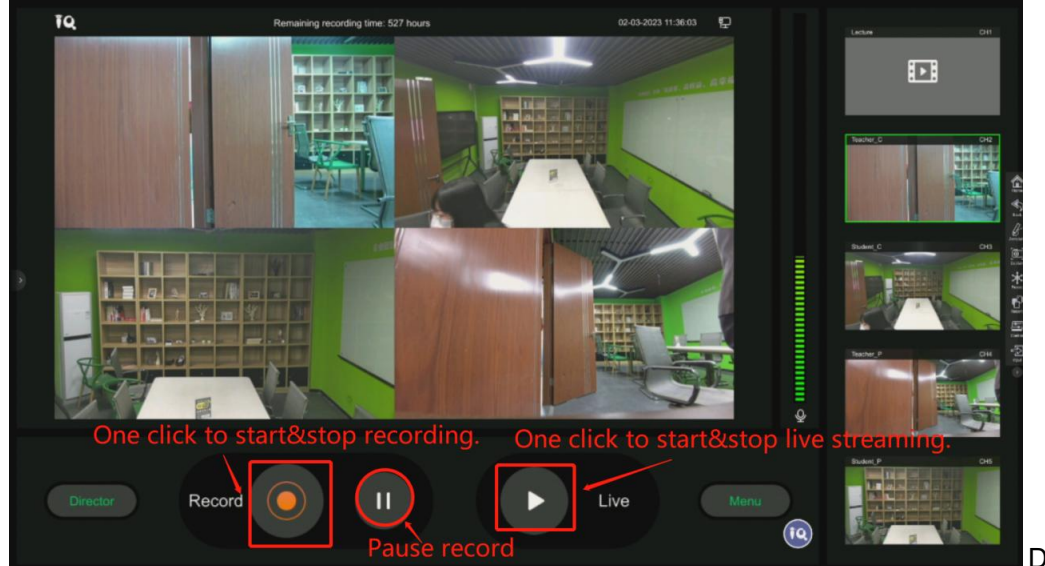

r-Manual-Layout:(Change Views)

Directo

Click the channel you want to change and choose the right channel you need, then click "OK ".

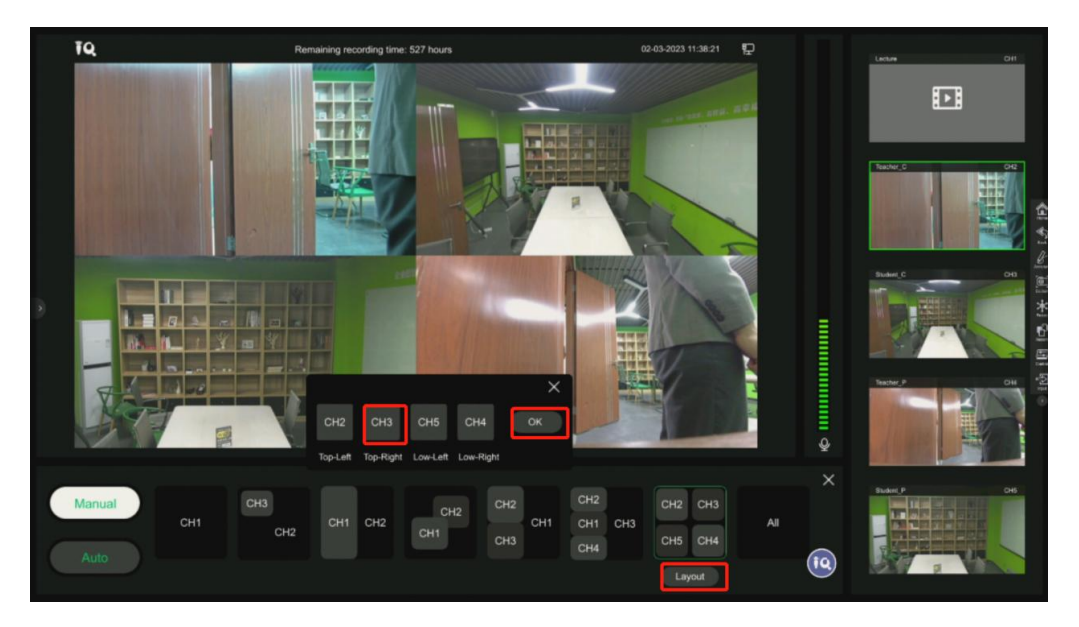

### 3. Change Station Language:

Go to Manu-Setting-Device set

| Device set  | Language          | ● 简体中文 ● 繁體中5                      | 文 O ENGLISH       |                  |                   |                       |
|-------------|-------------------|------------------------------------|-------------------|------------------|-------------------|-----------------------|
| Storage set | Power Boot        | Normal Boot   Power of             | on Boot           |                  |                   |                       |
| Network set | Alarm Power Boot: | PowerOn1 O Enable                  | PowerOff1 Denable | PowerOn2 Denable | PowerOff2 Denable | ¢                     |
| Version     |                   | Time 07:00                         | Time 12:30        | Time 13:50       | Time 20:00        | 1 (* 1 (b)            |
| Advance     | Lock Screen:      |                                    |                   |                  |                   | ) (米 [])              |
|             | Other Set:        | Save Film Layout                   | Time Format:      |                  |                   | (1) (1)<br>(1)<br>(1) |
|             |                   | Power on Live Streaming            | •                 |                  |                   | 9                     |
|             |                   | Power on Recording                 | •                 |                  |                   |                       |
|             |                   | Start Recording\Start Living Count | idown             |                  |                   |                       |
| Exit        |                   |                                    |                   |                  | 0                 |                       |
|             |                   |                                    | ОК                |                  | 2                 |                       |

### 4. Check Recorded Files:

Menu-Files:

|              | Local Storage Mobile Storage                    |                              |  |  |
|--------------|-------------------------------------------------|------------------------------|--|--|
|              |                                                 | 1 Delete                     |  |  |
|              | Recording start:2023-02-16 16:50:03<br>Lectuer: | Class time:1:15:40<br>Theme: |  |  |
|              | Recording start:2023-02-15 17:45:20<br>Lectuer: | Class time:0:20:33<br>Theme: |  |  |
|              | Recording start:2023-02-15 16:56:25<br>Lectuer: | Class time:0:00:23<br>Theme: |  |  |
| ۲. л<br>۲. л | Recording start.2023-02-15 16:54:59<br>Lectuer: | Class time:0:00:20<br>Theme: |  |  |
|              | Recording start:2023-02-15 16:52:55<br>Lectuer: | Class time:0:00:12<br>Theme: |  |  |
|              | « 1 2 Q                                         |                              |  |  |

### 5. Schedule Power (everyday):

Support 2 power on and power off time schedule everyday, suggest set 7:00 am power on, 12:30 power off, 13:50 power on, 20:00 power off.(set according to the school time schedule)

|             | Language          | ● 简体中文 ● 繁訂                    | 譜中文 💿 ENGLI | ян           |                   |                   |
|-------------|-------------------|--------------------------------|-------------|--------------|-------------------|-------------------|
| Storage set | Power Boot        | Normal Boot OPoil              | wer on Boot |              |                   |                   |
| Network set | Alarm Power Boot: | PowerOn1 Enable                | B PowerOff1 | Enable       | PowerOn2 O Enable | PowerOff2 Denable |
| Version     |                   | Time 07:00                     | Time 12:30  |              | Time 13:50        | Time 20:00        |
| Advance     | Lock Screen:      | Never                          |             |              |                   |                   |
|             |                   |                                |             |              |                   |                   |
|             | Other Set:        | Save Film Layout               | •           | Time Format: | DD-MM-YYYY        |                   |
|             |                   | Power on Live Streaming        | •           |              |                   |                   |
|             |                   | Power on Recording             | •           |              |                   |                   |
|             |                   | Start Recording\Start Living C | Countdown   |              |                   |                   |
| Exit        |                   |                                |             |              |                   | 0                 |
|             |                   |                                |             | ОК           |                   | <u> </u>          |

#### 6. Lock Screen Setting:

Normally we set as never lock screen, if you set 2 minutes, after 2 minutes, screen would enter eco, need one click the power button to wake up the screen(without password).

Layout suggest set as: Save Film Layout. So that when we power on, system would show the views that we set last time.

| Device set  | Language          | ● 简体中文 ● 繁體中文                       | ENGLISH             |                  |                   |
|-------------|-------------------|-------------------------------------|---------------------|------------------|-------------------|
| Storage set | Power Boot        | Normal Boot Power on                | Boot                |                  |                   |
| Network set | Alarm Power Boot: | PowerOn1 Denable                    | PowerOff1 Om Enable | PowerOn2 Denable | PowerOff2 Denable |
| Version     |                   | Time 07:00                          | Time 12:30          | Time 13:50       | Time 20:00        |
| Advance     | Lock Screen:      | Never                               | •                   |                  |                   |
|             | Other Set:        | Save Film Layout                    | Time Format:        |                  |                   |
|             |                   | Power on Live Streaming             | •                   |                  |                   |
|             |                   | Power on Recording                  | •                   |                  |                   |
|             |                   | Start Recording\Start Living Countd | own                 |                  |                   |
| Exit        |                   |                                     | ОК                  |                  |                   |

### 7. Time Format:

| Device set  | Language          | ● 简体中文 ● 繁體中女                                                                                                    | 文 O ENGLISH       |                  |                    |
|-------------|-------------------|----------------------------------------------------------------------------------------------------|-------------------|------------------|--------------------|
| Storage set | Power Boot        | Normal Boot OPower of Power of Power | an Boot           |                  |                    |
| Network set | Alarm Power Boot: | PowerOn1 🔘 Enable                                                                                                    | PowerOff1 Denable | PowerOn2 Denable | PowerOff2 🕕 Enable |
| Version     |                   | Time 07:00                                                                                                    | Time 12:30        | Time 13:50       | Time 20:00         |
| Advance     | Lock Screen:      |                                                                                                    |                   |                  |                    |
|             | Other Set:        | Save Film Layout                                                                                                    | Time Format:      | DD-MM-YYYY       | 10 E               |
|             |                   | Power on Live Streaming                                                                                                    | •                 |                  |                    |
|             |                   | Power on Recording                                                                                                    | Maun 🔊            |                  |                    |
|             |                   | Start Netorung Start Living Count                                                                                                    |                   |                  |                    |
| Exit        |                   |                                                                                                    | ок                |                  |                    |

### 8. Record Strategy: Delete Priority or Stop Priority.

If you select "delete priority", system would delete the oldest video to keep recording new videos when run out of storage. (1 channel continuously recording would last about 1 months under 1TB storage)

Device set

Storps set

Metric ni set

Version

Good

Storp 2001

State

Capacity

Used

Fee

If you select "Stop Priority", system would stop recording when run out of storage.

#### 9. Network Information:

Net Detect could help you to check the internet connection state.

| Device set  |                  |   |    |    |  |
|-------------|------------------|---|----|----|--|
| Storage set | DHCP:            | • |    |    |  |
|             | IP Address:      |   |    |    |  |
|             | Subnet Mask:     |   |    |    |  |
| Advance     | Default Gateway: |   |    |    |  |
|             | DNS Server:      |   |    |    |  |
|             |                  |   |    |    |  |
|             |                  |   |    |    |  |
|             |                  |   |    |    |  |
|             |                  |   |    |    |  |
| Exit        |                  |   |    | 10 |  |
|             |                  |   | OK |    |  |

### **Chapter 11 Microphone & Mixer Utilization Guide**

### S610 IQ Digital microphone array

1. Product Description

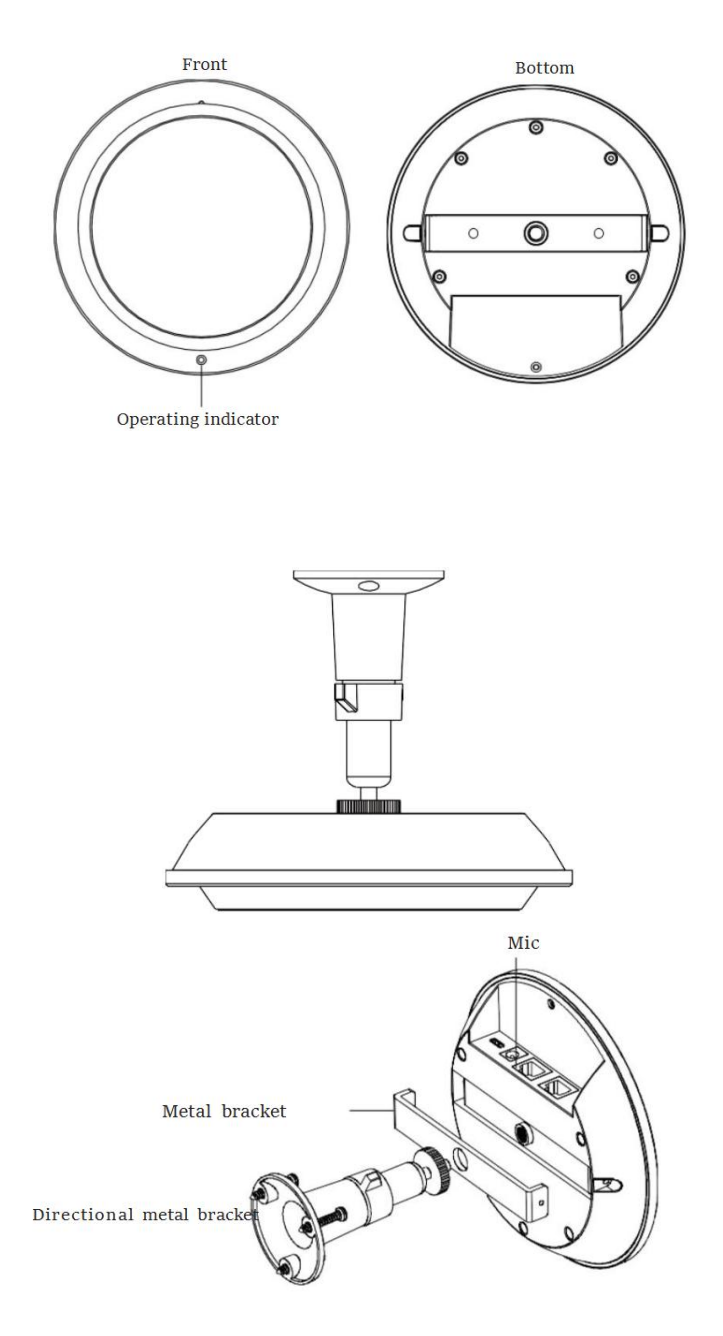

#### 2. Interface Specification

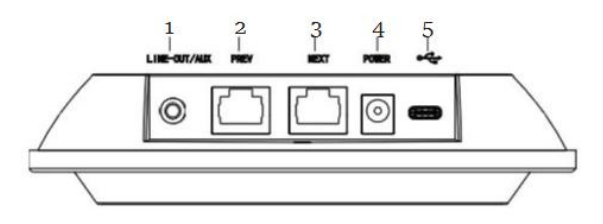

1. LINE-OUT/AUX: Local upstream audio/PC downstream audio (choose only one method)

2.PREV: Connect the Next <u>Multi-cascading</u> Unit(POE power supply) 3.NEXT: Connect the Previous <u>Multi-cascading</u> Unit(POE power supply)/HUB

4.POWER: DC 12V-1A Power Interface 5.USB: USB power supply + audio transmission

Mixer

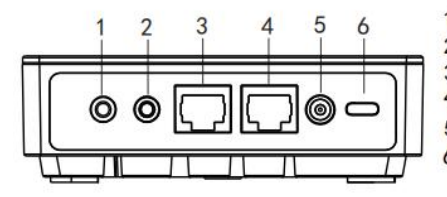

AUX:Audio output
 IN/OUT:Recording signal input/output
 NEXT2:Connect to ceiling microphone(POE)
 NEXT1:Connect to ceiling microphone(POE)
 POWER:DC12V/2A power interface
 ← USB powering and transmitting audio data

3. Connection Diagram

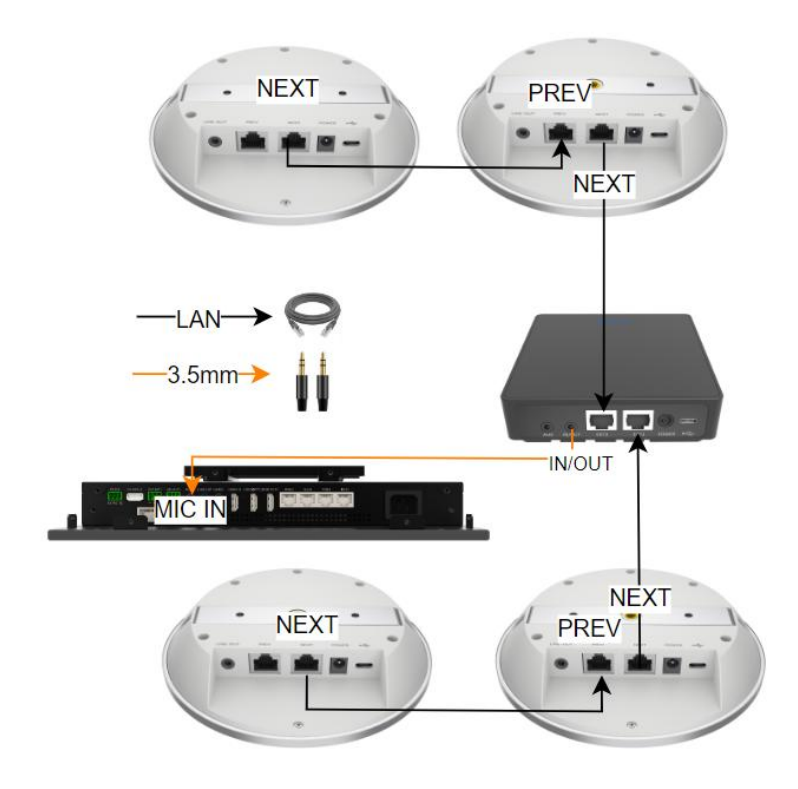

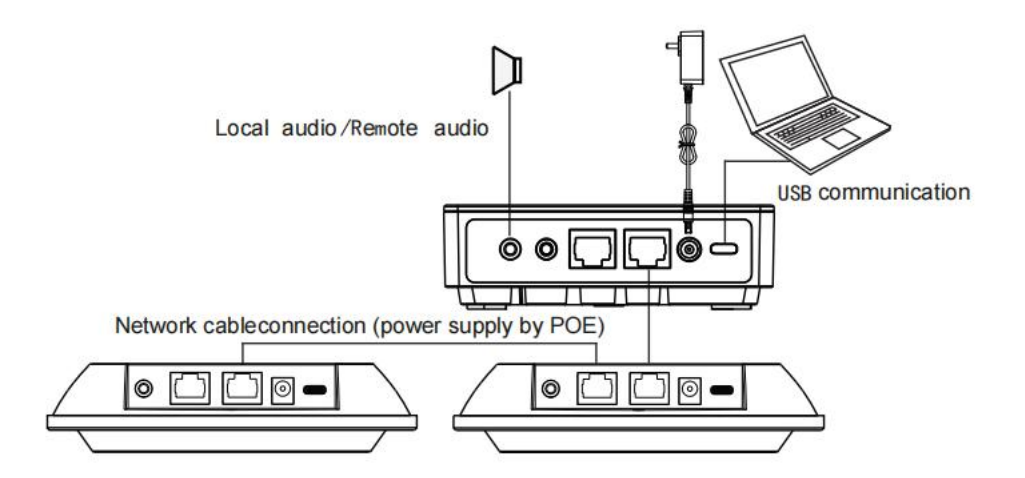

4. Installation

Note: When installing, it is necessary to drill holes on the wall, and insert the wall anchors into the drilled holes, then lock them with screws.

Method1: Rotable Installation (Additional purchasing of a ceiling bracket is required)

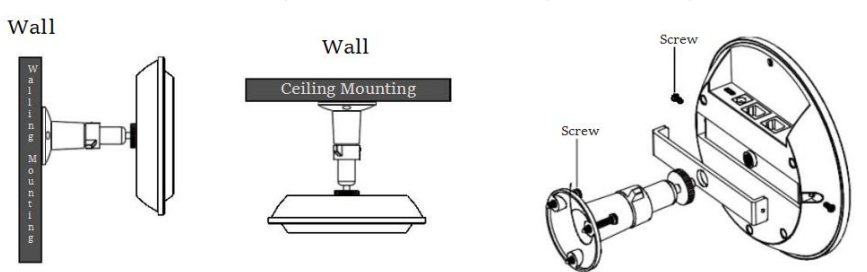

Method2 : Install in a fixed direction

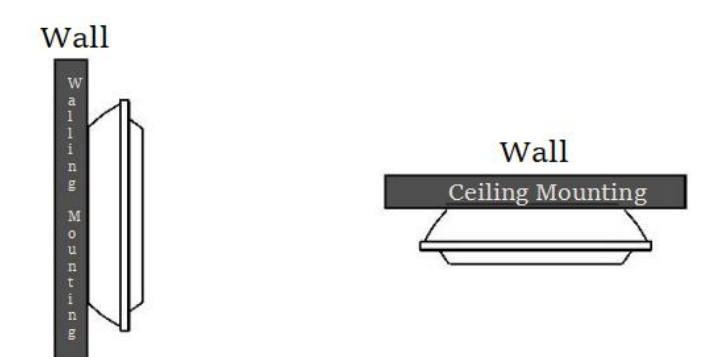

### **Chapter 12 Diagrams of Bracket**

1. Bracket of Camera

Unit of length: mm

Tolerance: ±0.1

Ratio: 1:2

Surface paint spraying: black matte

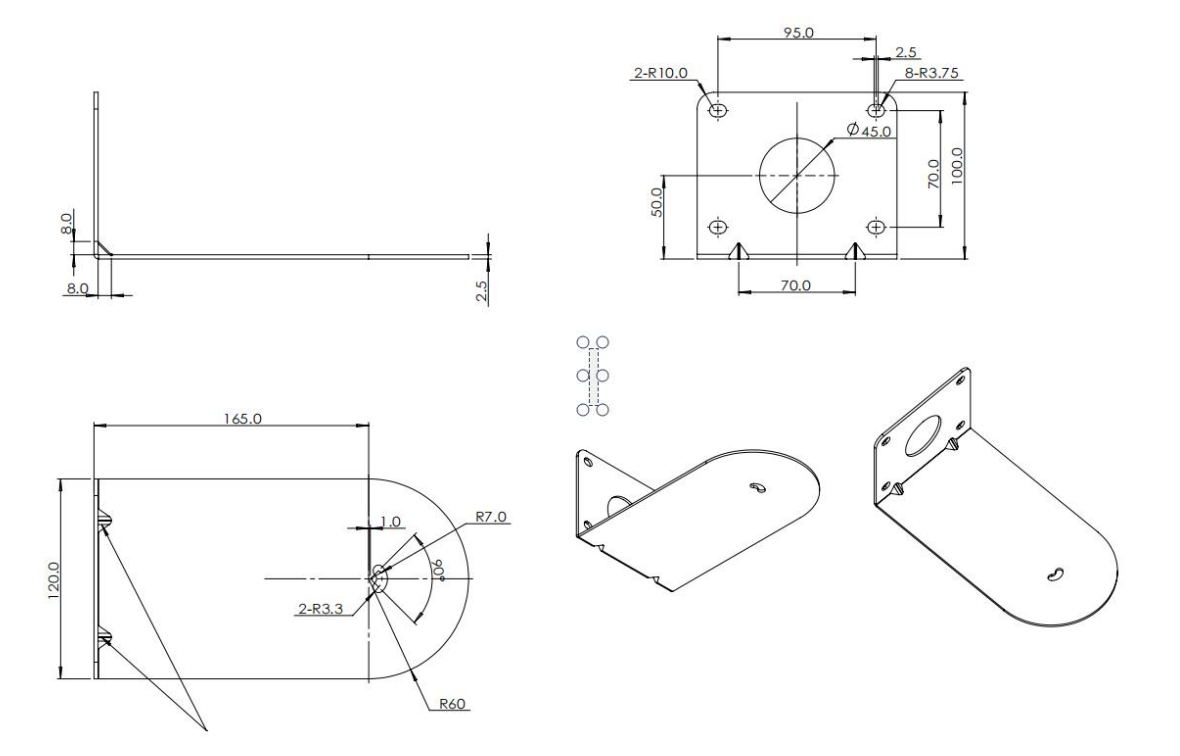

2. Bracket of Digital Array Microphone

Unit of length: mm

Tolerance: ±0.15

Ratio: 1:1

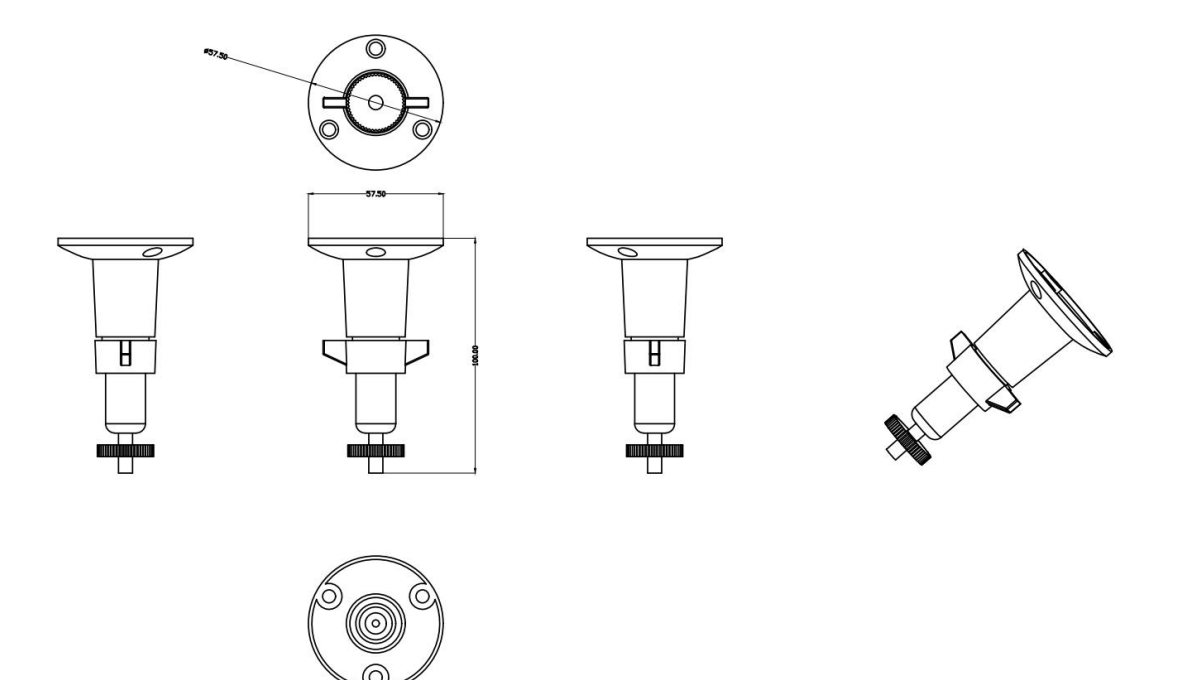

3. Bracket of Digital Array Microphone (Already installed on the microphone bottom case)

Unit of length: mm

Tolerance: ±0.15

Ratio: 1:1

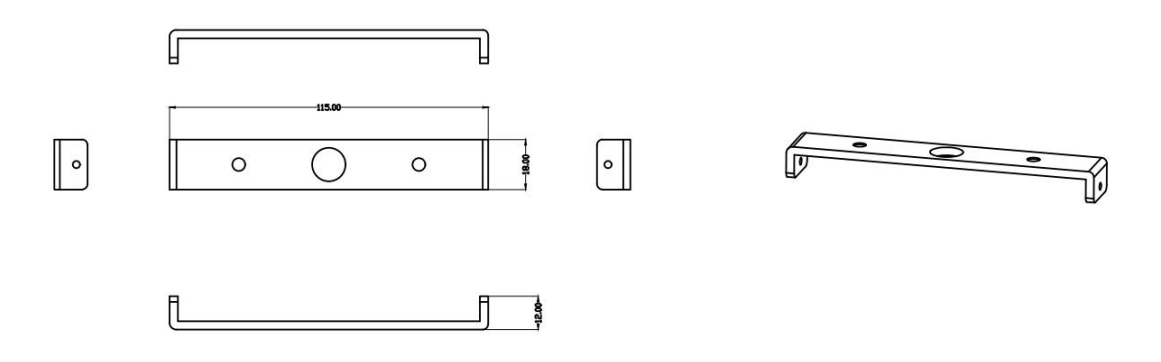